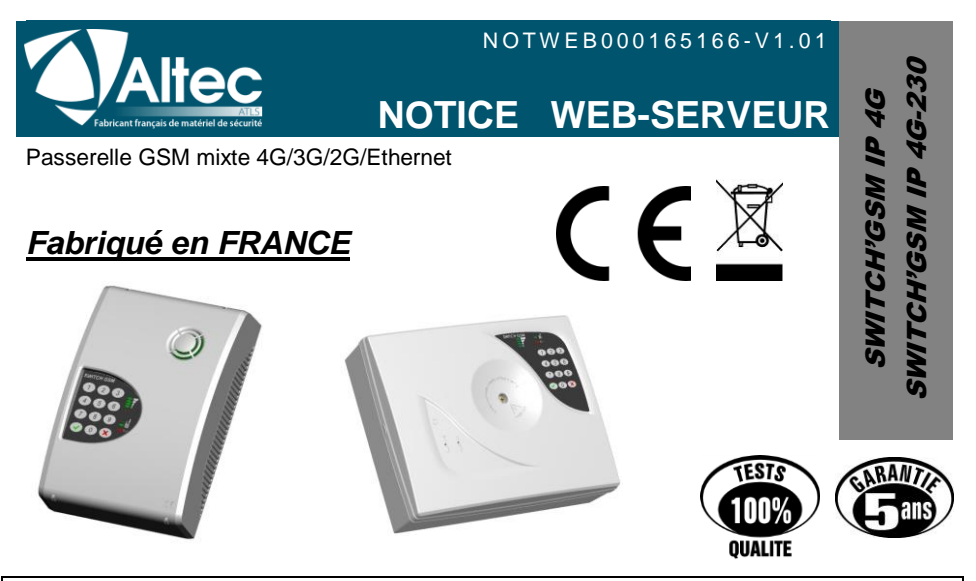

# Programmation par PC

Cette notice explique le fonctionnement du Web-serveur embarqué dans le SWITCH.

La programmation se fait simplement à l'aide d'un navigateur internet.

Il suffit de se raccorder au même réseau local que le SWITCH, ou de brancher le SWITCH directement sur le PC pour accéder à tous ses paramètres.

Le Web serveur est optimisé pour le navigateur Chrome

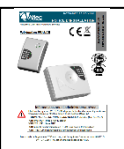

Pour toute information complémentaire concernant, le câblage, le guide vocal, ou la description des fonctions, se reporter au manuel d'installation inclus avec le SWITCH.

# ref. NOTINS000165166

# Informations pour l'administrateur réseau

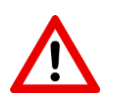

Il faut vérifier que le SWITCH'GSM dispose de la dernière mise à jour de son programme interne, et effectuer celle-ci le cas échéant (*Page Technque*).

# OUVERTURES DE PORTS SUR RESEAU LOCAL (ETHERNET)

PORT 6001 UDP : Mise à jour du produit

PORT 123 UDP : Heure NTP

PORT pour la télésurveillance en DC-09 : Voir avec le télésurveilleur.

PORT 1883 TCP: port permettant le fonctionnement de l'application

Les produits de la gamme ALTEC sont conçus et fabriqués en France par la société ATLS SWITCH'GSM est une marque déposée par ATLS

# Sommaire

| 1       | MISE EN |                   | RE RAPIDE                                               | 4   |
|---------|---------|-------------------|---------------------------------------------------------|-----|
| יי<br>כ |         |                   |                                                         |     |
| ۷.      | CABLAC  |                   |                                                         |     |
|         | 2.1.    | Cabla             | ge sur reseau local                                     | כ   |
|         | 2.2.    | Cabla             | ge en direct                                            | 5   |
| _       |         | 2.2.1.            | Parametrage sur PC (seulement en cas de cablage direct) | 5   |
| 3.      | RECUPE  | RATIC             | ON DE L'ADRESSE IP                                      | 8   |
| 4.      | CONNEX  | XION A            | U WEB-SERVEUR                                           | 9   |
|         | 4.1.    | Conne             | exion au web-serveur sans code d'accès                  | 9   |
|         | 4.2.    | Conne             | exion au Web-serveur avec code d'accès                  | 9   |
| 5.      | PROGR   | амма <sup>.</sup> | TION                                                    | 10  |
| •       | 51      | Mode              | assisté                                                 | 11  |
|         | 5.2     | PAGE              | SMS                                                     | 11  |
|         | 0.2.    | 521               | Information d'entrées                                   | 11  |
|         |         | 522               | Numéros de téléphone des entrées                        | 11  |
|         |         | 523               | Contenu des SMS                                         | 12  |
|         |         | 5.2.4.            | Horodatage SMS                                          | .12 |
|         |         | 5.2.5.            | SMS défaut d'alimentation                               | .13 |
|         |         | 5.2.6.            | SMS coupure de ligne RTC.                               | .13 |
|         |         | 5.2.7.            | SMS test cyclique                                       | .14 |
|         | 5.3.    | PAGE              | IP                                                      | 15  |
|         |         | 5.3.1.            | Choix du protocole                                      | .15 |
|         |         | 5.3.2.            | Choix des canaux de transmission                        | .16 |
|         |         | 5.3.3.            | Téléphones digitaux                                     | .16 |
|         |         | 5.3.4.            | ADRESSES IP ou URL du télésurveilleur et cryptage       | .17 |
|         |         | 5.3.5.            | Méthode d'acquittement IP                               | .18 |
|         |         | 5.3.6.            | Code transmetteur par le SWITCH                         | .19 |
|         |         | 5.3.7.            | SUPERVISION IP (POLLING)                                | .19 |
|         |         | 5.3.8.            | Horodatage IP                                           | .20 |
|         |         | 5.3.9.            | Correspondance CESA> CONTACT ID                         | .20 |
|         | 5.4.    | PAGE              | TECHNIQUE                                               | 21  |
|         |         | 5.4.1.            | Sauvegarde du paramétrage du SWITCH                     | .21 |
|         |         | 5.4.2.            | Réglage de la date et de l'heure du produit.            | .21 |
|         |         | 5.4.3.            | Code d'accès                                            | .22 |
|         |         | 5.4.4.            | Reglage des entrees de declenchement                    | .22 |
|         |         | 5.4.5.            | Parametrage des sorties.                                | .23 |
|         |         | 5.4.0.<br>5.4.7   | Decienchement des sonies en mode telecommande           | .20 |
|         |         | 5.4.7.<br>5.4.9   | Options do transmission                                 | .21 |
|         |         | 540               | Configuration des défauts d'alimentation                | 28  |
|         |         | 5410              | Ontions de ligne RTC                                    | 20  |
|         |         | 5.4.11            | Test cyclique en mode passerelle pour transmetteur.     | .30 |
|         |         | 5.4.12            | Paramètres GSM                                          | .31 |
|         |         | 5.4.13.           | Paramètres Ethernet.                                    | .33 |
|         |         | 5.4.14.           | Localisation d'installation                             | .33 |
|         |         | 5.4.15.           | NTP                                                     | .33 |
|         |         | 5.4.16.           | Mise à jour du produit à distance                       | .34 |
|         | 5.5.    | PAGE              | APPLICATION                                             | 35  |
|         |         | 5.5.1.            | Activation                                              | .35 |
|         |         | 5.5.2.            | Canaux de transmission                                  | .36 |
|         |         | 5.5.3.            | Nom du site                                             | .36 |
|         |         | 5.5.4.            | Entrées                                                 | .36 |

|    |        | 5.5.5. | Sorties                 |    |
|----|--------|--------|-------------------------|----|
|    |        | 5.5.6. | Défaut d'alimentation   |    |
|    |        | 5.5.7. | Décodage RTC            |    |
|    |        | 5.5.8. | Remise à zéro des accès |    |
|    | 5.6.   | PAGE   | SIMULATION              |    |
|    | 5.7.   | ETAT   | DES ENTREES/SORTIES     |    |
|    | 5.8.   | ETAT   | DU PRODUIT              |    |
|    | 5.9.   | MEMO   | DIRE D'EVENEMENTS       | 40 |
| 6. | MISE A | JOUR   |                         |    |
| 7. | GARAN  | TIE    |                         |    |
|    |        |        |                         |    |

# 1. MISE EN ŒUVRE RAPIDE

| 1 | Câblage                          |                                                                                 |
|---|----------------------------------|---------------------------------------------------------------------------------|
| 2 | Récupération<br>adresse IP       | Aintenir RAZ et appuyer sur 1                                                   |
| 3 | * D'usine                        | Exemple :<br>Accès au web-serveur<br>autorisé. Adresse IP :<br>169.254.XXX.XXX* |
| 4 | G Nouvel c<br>← → C<br>En cas de | iliaison directe, il faut désactiver le WI-FI de votre ordinateur.              |
| 5 | Altec                            | S W I T C H' G S M                                                              |

Dans le cas du câblage direct, si la connexion ne se fait pas, reportez-vous au chapitre 2.2.1 paramétrage du PC.

# 2. CABLAGE

## 2.1. Câblage sur réseau local

- Raccorder le SWITCH sur le réseau local ou sur la BOX à l'aide d'un câble RJ45.
- Raccorder le PC sur le réseau local en Wi-Fi ou avec un câble réseau.

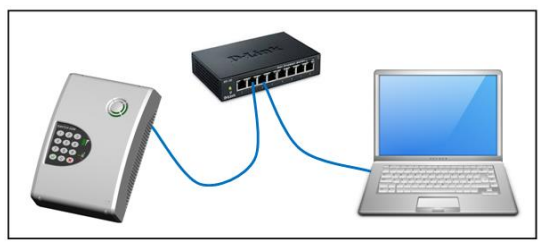

## 2.2. Câblage en direct

- Raccorder le câble RJ-45 directement du PC au SWITCH
- Assurez-vous d'avoir désactiver le WI-FI de votre ordinateur

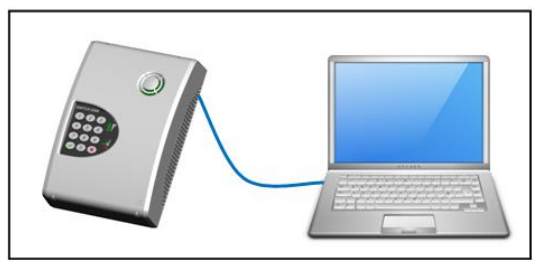

Attention dans ce mode de câblage, il peut parfois s'avérer nécessaire de configurer certains paramètres IP sur votre ordinateur, suivez pas à pas les instructions :

## 2.2.1. Paramétrage sur PC (seulement en cas de câblage direct)

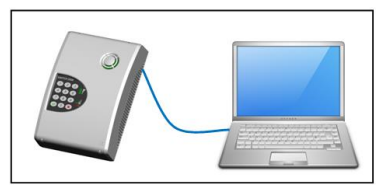

Prenez soin de désactiver le WI-Fi de votre ordinateur

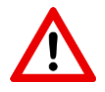

Attention : si vous êtes relié en direct du PC au SWITCH et que la connexion ne se fait pas, malgré le fait d'avoir entré la bonne adresse IP, ou la bonne adresse mDNS, suivre la procédure décrite ci-dessous :

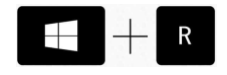

## Appuyer sur les touches **windows + R** pour ouvrir la

fenêtre (EXECUTER)

• la fenêtre d'exécution s'affiche, taper ncpa.cpl puis OK

| 📼 Exécut         | er                                                                           | ×                              |
|------------------|------------------------------------------------------------------------------|--------------------------------|
|                  | Entrez le nom d'un programme, dossier, docun<br>Windows l'ouvrira pour vous. | nent ou ressource Internet, et |
| <u>O</u> uvrir : | ncpa.cpl                                                                     | ▼                              |
|                  | OK Annuler                                                                   | <u>P</u> arcourir              |

• La fenêtre connexion réseau s'affiche : faire un clic droit sur la carte réseau et cliquer sur propriétés.

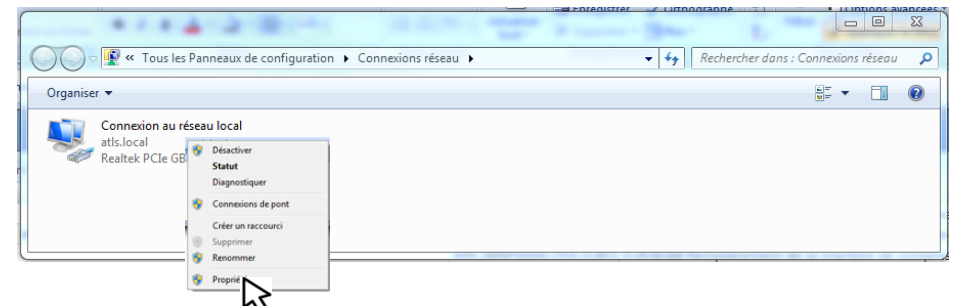

 Dans la fenêtre de propriétés de connexion au réseau local, cliquer sur protocole internet version 4 (TCP/IPv4) puis sur Propriétés.

| Propriétés de Connexion au réseau local                                                                                                    |  |  |  |  |
|----------------------------------------------------------------------------------------------------|--|--|--|--|
| Gestion de réseau                                                                                                    |  |  |  |  |
| Connexion en utilisant :                                                                                                    |  |  |  |  |
| Realtek PCIe GBE Family Controller                                                                                                    |  |  |  |  |
| Configurer                                                                                                    |  |  |  |  |
| Image: Clear the pour les réseaux Microsoft       Image: Clear the pour les réseaux Microsoft       Image: Clear |  |  |  |  |
| Installer Désinstaller Propriétés                                                                                                    |  |  |  |  |
| Protocole TCP/IP (Transmission Control Protocol/Internet Protocol). Le<br>protocole de réseau étendu par défaut qui permet la communication entre<br>différents réseaux interconnectés.                                                                                                    |  |  |  |  |
| OK Annuler                                                                                                    |  |  |  |  |

• La fenêtre de configuration des paramètres IP apparaît :

| Propriétés de : Protocole Internet version 4 (TCP/IPv4)                                                                                                    |                                  |  |  |  |  |
|----------------------------------------------------------------------------------------------------|----------------------------------|--|--|--|--|
| Général                                                                                                    |                                  |  |  |  |  |
| Les paramètres IP peuvent être déterminés automatiquement si votre<br>réseau le permet. Sinon, vous devez demander les paramètres IP<br>appropriés à votre administrateur réseau. |                                  |  |  |  |  |
| Obtenir une adresse I                                                                                                    | (P automatiquement               |  |  |  |  |
| O Utiliser l'adresse IP su                                                                                                    | ivante :                         |  |  |  |  |
| Adresse IP :                                                                                                    | 169.254.0.10                     |  |  |  |  |
| Masque de sous-réseau                                                                                                    | : 255.255.0.0                    |  |  |  |  |
| Passerelle par défaut :                                                                                                    |                                  |  |  |  |  |
| <ul> <li>Obtenir les adresses of</li> </ul>                                                                                                    | des serveurs DNS automatiquement |  |  |  |  |
| Utiliser l'adresse de serveur DNS suivante :                                                                                                    |                                  |  |  |  |  |
| Serveur DNS préféré :                                                                                                    |                                  |  |  |  |  |
| Serveur DNS auxiliaire :                                                                                                    | · · ·                            |  |  |  |  |
| Valider les paramètres en quittant                                                                                                    |                                  |  |  |  |  |
| OK Annuler                                                                                                    |                                  |  |  |  |  |

Cliquer sur "Utiliser l'adresse IP suivante"

- Pour l'adresse IP, entrer en programmation dans le SWITCH pour connaître l'adresse IP du SWITCH dans le menu 00 Etat du produit.
- Exemple : le SWITCH dit adresse IP : 169.254.0.10
- Il faut que l'adresse IP du PC contienne les 2 mêmes premiers blocs que le SWITCH mais que les 2 derniers blocs soient différents.
- Taper par exemple 169.254.0.10 pour l'adresse IP.
- Taper 255.255.0.0 pour le Masque de sous réseau.
- Tapez OK

Vous pouvez désormais taper l'adresse IP du SWITCH dans votre navigateur pour entrer en programmation.

La récupération de l'adresse IP peut se faire de 2 manières. Son annonce est faite de manière vocale.

Si le SWITCH ne la donne pas, patienter au moins 30 secondes, puis vérifier le câblage.

# Maintenez RAZ et appuyer sur 1

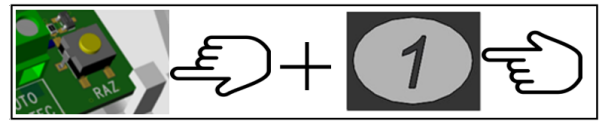

\*Action impossible pendant la programmation vocale

Notez l'adresse IP ou l'adresse mDNS. Vous pouvez désormais taper l'adresse IP ou mDNS dans la barre d'adresse du navigateur.

En cas de liaison directe, il faut désactiver le WI-FI de votre ordinateur.

# Menu 00 "Etat du produit"

Si vous ne pouvez pas ouvrir le boitier sans déclencher l'alarme, II faut accéder au guide vocal du SWITCH pour connaître son adresse IP ou mDNS. Rester appuyer 2 secondes sur une touche, répondez non à la question voulez-vous être assisté puis taper le menu 00 + OUI puis noter l'adresse IP que le SWITCH énonce.

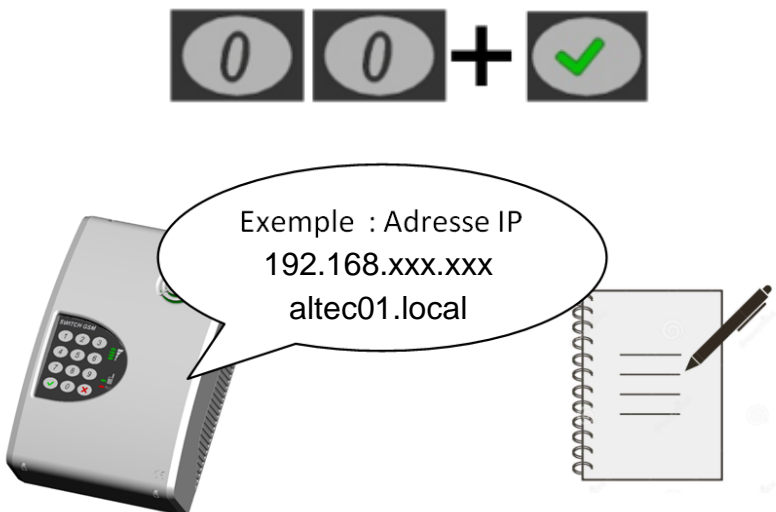

ATTENTION : D'usine, chaque Switch dispose de sa propre adresse IP statique

Notez l'adresse IP ou l'adresse mDNS et restez appuyé sur la touche NON pour ressortir. Vous pouvez désormais configurer un code d'accès (menu 03) dans le SWITCH puis taper l'adresse IP ou mDNS dans la barre d'adresse du navigateur pour vous connecter.

# 4. CONNEXION AU WEB-SERVEUR

Le code d'accès est le même pour entrer en programmation vocale ou pour le Web-serveur.

#### 4.1. Connexion au web-serveur sans code d'accès.

Sans code d'accès, même en connaissance de l'adresse IP du SWITCH il est impératif d'effectuer l'intervention manuelle RAZ + 1 simultanément après chaque déconnexion automatique (1 heure) ou manuelle, pour autoriser l'accès au Web-serveur.

Taper l'adresse IP(en chiffre) ou l'adresse mDNS (en lettre) donnée par le SWITCH dans la barre d'adresse de votre navigateur, et appuyer sur [Entrée].

En cas de liaison directe, il faut désactiver le WI-FI de votre ordinateur.

Exemple d'adresse IP

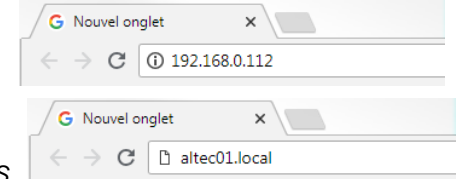

Exemple d'adresse mDNS

La page d'accueil du SWITCH s'affiche directement :

| Altec | SWITCH'GSM    |                   |              |  |  |
|-------|---------------|-------------------|--------------|--|--|
|       | ACCUEIL       |                   |              |  |  |
|       |               |                   | Accês Notice |  |  |
|       |               | MODE ASSISTÉ      |              |  |  |
|       |               | SMS               |              |  |  |
|       | Programmation | IP                |              |  |  |
|       |               | TECHNIQUE         |              |  |  |
|       |               | APPLICATION       |              |  |  |
|       |               |                   |              |  |  |
|       |               | SIMULATION        |              |  |  |
|       | 0             | ENTRÉES/SORTIES   |              |  |  |
|       | Options       | ETAT DU PRODUIT   |              |  |  |
|       |               | Mémoire évènement |              |  |  |

#### 4.2. Connexion au Web-serveur avec code d'accès.

L'intérêt de la présence du code d'accès est de pouvoir accéder au Web-serveur à tout moment sans intervention manuelle. Si la connexion ne se fait pas, refaire la procédure RAZ + 1 pour vérifier l'adresse IP.

Taper l'adresse IP ou l'adresse mDNS donnée par le SWITCH dans la barre d'adresse de votre navigateur, et appuyer sur [Entrée] (la page du code d'accès apparaît).

| S W | / І Т С Н' G Ѕ М |
|-----|------------------|
|     |                  |
|     | Code d'accès : 💿 |

Taper le code d'accès puis appuyer sur OK pour afficher la page d'accueil

# **5. PROGRAMMATION**

| Altec | SWITC         | H'GSM             |              |
|-------|---------------|-------------------|--------------|
|       | АСС           | UEIL              |              |
|       |               |                   | Accès Notice |
|       |               | Mode assisté      |              |
|       |               | SMS               |              |
|       | Programmation | IP                |              |
|       |               | TECHNIQUE         |              |
|       |               | Application       |              |
|       |               |                   |              |
|       |               | SIMULATION        |              |
|       | Options       | Entrées/Sorties   |              |
|       |               | ETAT DU PRODUIT   |              |
|       |               | Mémoire évènement |              |

La page d'accueil permet un accès direct au sous-menus du SWITCH.

La navigation entre les différentes pages se fait par l'intermédiaire d'un bandeau en haut de chaque page.

CC Accès Notice La page d'accueil contient aussi un logo notice qui fait un lien vers le site internet Altec. Pour afficher la page produit sur le site, vérifier que le réseau soit bien relié à l'internet.

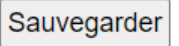

A chaque modification, et changement de page il faut impérativement sauvegarder les paramètres. Un message en vert est alors affiché pour confirmation.

✓ PARAMÈTRES SAUVEGARDÉS DANS LE PRODUIT

En cas d'oubli de la sauvegarde, le SWITCH génère une fenêtre de rappel.

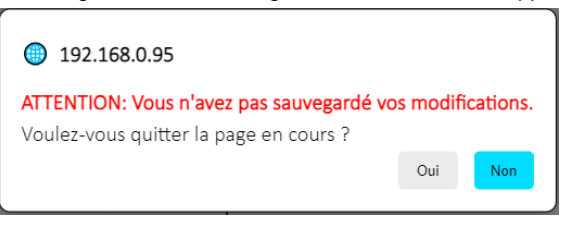

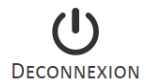

Dès que vous avez fini de travailler sur le Web-serveur, Il faut cliquer sur [DECONNEXION] afin de fermer la session de programmation.

## 5.1. Mode assisté

Le mode assisté permet de paramétrer les fonctions principales du SWITCH en se laissant guider par des séries de questions et d'informations à renseigner. Idéal pour une mise en œuvre rapide et conviviale.

Exemple de questions :

| Voulez-vous programmer la transmission SMS ? |               |                  |                            |
|----------------------------------------------|---------------|------------------|----------------------------|
|                                              |               | Oui              | Non                        |
|                                              | Voulez-vous r | nodifier ou supp | rimer votre code d'accès ? |
|                                              |               | Oui              | Non                        |
| tc                                           |               |                  |                            |

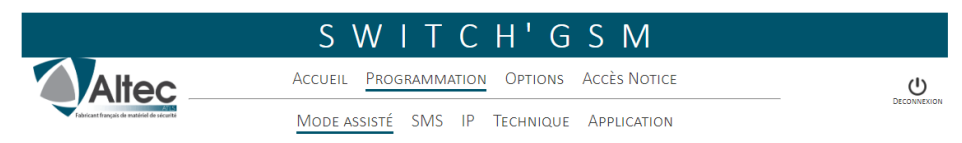

Le SWITCH contient 3 pages de programmation permettant le paramétrage complet de ses fonctionnalités.

| 5.2. PAGE SMS                               |                                            |  |
|---------------------------------------------|--------------------------------------------|--|
|                                             | SWITCH'GSM                                 |  |
| Altec                                       | Accueil Programmation Options Accès Notice |  |
| Palaricant françois de matériel de sécurité | Mode assisté SMS IP Technique Application  |  |

Cette page permet de paramétrer l'envoi de SMS pour transmettre diverses informations :

ATTENTION : Le paramétrage électrique des entrées (polarité, mode de déclenchement et temporisation) se fait dans la page TECHNIQUE\ENTREES.

### 5.2.1. Information d'entrées

|              | Entrée 1                   | Entrée 2        |  |
|--------------|----------------------------|-----------------|--|
| Envoi du SMS | Déclenchement/Réarmement • | Déclenchement • |  |

Chaque entrée SMS peut être configurée pour transmettre les SMS soit :

- Seulement en cas de déclenchement de l'entrée
- En cas de déclenchement et de réarmement

#### 5.2.2. Numéros de téléphone des entrées

Chaque entrée peut transmettre des SMS jusqu'à 32 destinataires

₫

| Numéros de téléphone<br>Entrée 1 |          | Numéros de téléphone<br>Entrée 2 |           |
|----------------------------------|----------|----------------------------------|-----------|
| 1                                | 17       | 1                                | 17        |
| 2                                | 18       | 2                                | 18        |
| 3                                | 19       | 3                                | 19        |
| 4                                | 20       | 4                                | 20        |
| 5                                | 21       | 5                                | 21        |
| د (                              | <b>n</b> | د ( )                            | <b>วา</b> |

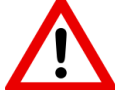

- Dans le cas de certaines cartes M2M, le cheminement des appels peut être fait par des réseaux étrangers. Il est impératif dans ce cas d'enregistrer les téléphones des destinataires avec en préfixe l'indicatif international.

**Exemple pour la France :** 06 XX XX XX devient : 00 33 6 XX XX XX XX - IMPORTANT : L'envoi d'un SMS à plusieurs destinataires n'est pas simultané. Il y a un temps d'envoi pour chaque SMS qui dépend du réseau.

#### 5.2.3. Contenu des SMS

Pour chaque entrée, les SMS de déclenchement et de réarmement sont personnalisables

| ENTRÉE 1- Person                                                                                 | nalisation des SMS                                 |  |
|--------------------------------------------------------------------------------------------------|----------------------------------------------------|--|
| La date et l'heure sont ajoutées automatiquemen                                                  | nt dans le SMS si au moins 20 caractères restants. |  |
| Déclenchement                                                                                    | Réarmement                                         |  |
| Activer la personnalisation : 🔲                                                                  | Activer la personnalisation : 🔲                    |  |
| Entree 1 declenchee                                                                              | Entree 1 rearmee                                   |  |
| Caractère(s) restant : 141 😳                                                                     | Caractère(s) restant : 144                         |  |
| ENTRÉE 2- Personnalisation des SMS                                                               |                                                    |  |
| La date et l'heure sont ajoutées automatiquement dans le SMS si au moins 20 caractères restants. |                                                    |  |
| Déclenchement                                                                                    | Réarmement                                         |  |
| Activer la personnalisation : 🔲                                                                  | Activer la personnalisation : 🔲                    |  |
| Entree 2 declenchee                                                                              | Entree 2 rearmee                                   |  |

Activer la personnalisation : 🗹

Cocher "Activer la personnalisation" pour vous permettre de taper un texte pouvant contenir des émoticônes pour chaque type de SMS.

Garder au moins 20 caractères restants si vous désirez que le SMS contienne la date et l'heure de l'alarme.

#### 5.2.4. Horodatage SMS

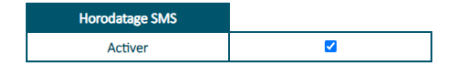

La date et heure de l'évènement sont inclus automatiquement dans le contenu des SMS, ce qui permet dans le cas où le SMS est délivré en retard (problème réseau ou téléphone éteint au moment de l'alerte), d'avoir une information précise du déclenchement.

Cependant dans le cas d'un pilotage d'installation par envoi de SMS, ce contenu peut être gênant. Dans ce cas, il faut désactiver la case à cocher « Horodatage SMS ».

La suppression de l'horodatage SMS ne s'applique qu'aux messages relatifs aux entrées de déclenchement qui ont été personnalisés.

#### 5.2.5. SMS défaut d'alimentation

Le paramétrage du seuil de défaut d'alimentation ainsi que la temporisation de prise en compte se fait dans la page TECHNIQUE/CONFIGURATION DES DEFAUTS

| Défaut d'alimentation           |   |  |
|---------------------------------|---|--|
| Activer la transmission des SMS |   |  |
| Numéros de téléphone            |   |  |
| 1                               | 3 |  |
| 2                               | 4 |  |

Le SWITCH propose l'émission de SMS en cas de défaut d'alimentation vers 4 destinataires SWITCH'GSM IP 4G : Le SMS sera envoyé en cas de défaut d'alimentation 12V

SWITCH'GSM IP 4G 230 : Le SMS sera envoyé en cas de défaut secteur de batterie faible ou de batterie défaillante.

Le temps de prise en compte du défaut secteur avant temporisation est compris entre 25 et 30 secondes.

Le temps de prise en compte de la tension de batterie ou d'alimentation avant temporisation est de 2 secondes.

| Types de SMS (non personnalisables) |                                                  |  |
|-------------------------------------|--------------------------------------------------|--|
| SWITCH'GSM IP 4G                    | - Défaut alimentation + date et heure            |  |
|                                     | - Fin défaut alimentation + date et heure        |  |
| SWITCH'GSM IP 4G-230                | - Disparition tension secteur + date et heure    |  |
|                                     | - Retour tension secteur + date et heure         |  |
|                                     | - ****ATTENTION**** Batterie faible + date       |  |
|                                     | -Défaillance batterie / Fin défaillance batterie |  |

#### 5.2.6. SMS coupure de ligne RTC.

| Disparition ligne télécom       |                          |  |
|---------------------------------|--------------------------|--|
| Activer la transmission des SMS |                          |  |
| Envoi du SMS                    | DISPARITION/APPARITION V |  |
| Temporisation                   | 20 s /                   |  |
| Numéros de téléphone            |                          |  |
| 1                               | 3                        |  |
| 2                               | 4                        |  |

Cette fenêtre permet de paramétrer les 4 numéros de téléphone vers lesquels les SMS seront envoyés en cas de coupure télécom.

On peut choisir d'envoyer le SMS à l'apparition du défaut (usine) seulement, ou à l'apparition et à la disparition du défaut.

Une temporisation peut être programmée pour l'envoi des SMS. Cette temporisation permet de ne pas générer de SMS si le temps du défaut est inférieur au temps programmé (20 secondes d'usine).

#### Contenus des SMS (non personnalisables)

**DEFAUT TÉLÉCOM** - Disparition ligne télécom + date et heure

- Retour ligne télécom + date et heure

**ATTENTION :** Le SWITCH analyse la disparition de la ligne télécom par la disparition de la tension continue à ses bornes. Dans certains cas, la présence d'une tension de ligne ne veut pas dire qu'une ligne téléphonique soit bien présente aux bornes de l'appareil :

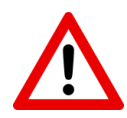

 Quand un abonné passe en dégroupage total, la tension continue peut toujours être présente sans qu'une ligne télécom ne soit réellement disponible.

- Sur une ligne VOIP de BOX internet, la présence de la tension de ligne ne reflète pas son bon fonctionnement. En effet, la coupure de la ligne ADSL ou de la fibre à l'entrée d'une BOX ne fait pas disparaître la tension continue sur sa sortie VOIP.

### 5.2.7. SMS test cyclique

| Test cyclique                                                                                       |   |  |
|----------------------------------------------------------------------------------------------------|---|--|
| Activer la transmission des SMS                                                                     |   |  |
| Durée entre deux cycles 1 Heure 🔻 👔                                                                 |   |  |
| Début test cyclique         Date         27 / 09 / 18           Heure         11 : 46               |   |  |
| Numéros de téléphone                                                                                |   |  |
| 1                                                                                                   | 3 |  |
| 2                                                                                                   | 4 |  |
| Personnalisation du SMS                                                                             |   |  |
| La date et l'heure sont ajoutées automatiquement dans le SMS si au moins<br>20 caractères restants. |   |  |
| Activer la personnalisation : 🔲                                                                     |   |  |
| Test cyclique                                                                                       |   |  |
| Caractère(s) restant : 147                                                                          |   |  |

Le test cyclique par SMS permet à l'utilisateur de vérifier à intervalle régulier le bon raccordement au réseau de son SWITCH.

Vous devez programmer les informations suivantes :

- La durée entre deux tests.
- La date et l'heure du premier test cyclique.
- L'enregistrement des téléphones (4 numéros possibles pour le test cyclique).
- La personnalisation du message.

A partir de la date programmée et à intervalle choisi, le SMS "test cyclique" sera envoyé au numéro de téléphone programmé.

# 5.3. PAGE IP

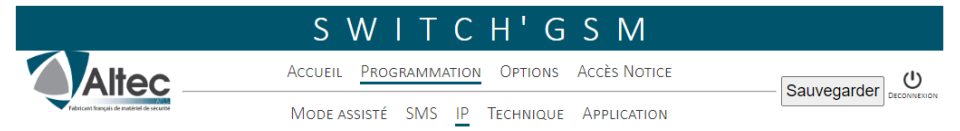

La page IP permet de transformer le SWITCH en passerelle IP (uniquement pour la télésurveillance en protocole DC-09).

#### Fonctionnement de la transmission IP

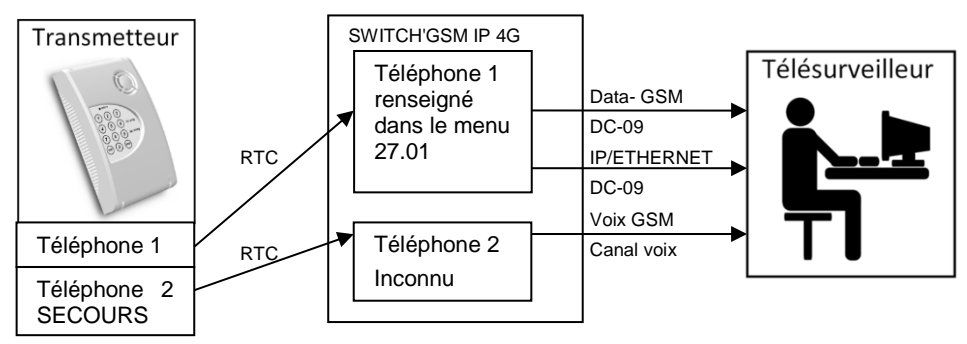

Si des adresses IP sont entrées dans le menu 27, le SWITCH GSM convertira automatiquement les appels téléphoniques en IP vers le télésurveilleur. Toutefois si le transmetteur téléphonique est mixte (télésurveillance + vocal), il faudra impérativement désactiver « l'encapsulation automatique de tous les numéros » dans le menu 27.01 et renseigner les numéros de téléphones dédiés à la télésurveillance dans ce menu, afin que le SWITCH'GSM puisse différencier les types d'appels et passer en canal VOIX-GSM pour les appels vocaux.

₫

Dans ce cas de figure, le SWITCH ne fait plus transiter le protocole d'alarme reçu de la centrale ou du transmetteur par le canal voix, mais capte les informations pour les transformer en protocole DC-09, afin de les transmettre via le réseau Data-GSM ou Ethernet.

Cette solution est plus fiable pour la transmission des alarmes vers des télésurveilleurs, car la qualité de transmission n'est plus dépendante de la qualité du canal voix. En effet, la qualité du canal voix GSM peut varier en fonction de l'encombrement du réseau.

Les protocoles RTC de centrale ou transmetteur compatibles sont :

CESA 200 bauds CONTACT ID SIA niveau 1 ou 2 ou XSIA

#### 5.3.1. Choix du protocole

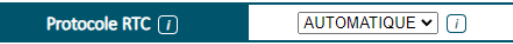

Choisir le protocole RTC du transmetteur ou de la centrale transmetteuse.

Les 4 protocoles disponibles sont :

 Automatique : Si automatique est choisi, le SWITCH alterne les invitations à transmettre jusqu'à ce que la centrale réponde par sa trame d'alarme). L'invitation envoyée en premier sur les transmissions suivantes sera celle qui a fonctionnée précédemment

- CESA 200 bps
- SIA niveau 1 ou 2 ou XSIA (XSIA : vérifier la compatibilité avec le télésurveilleur)
- CONTACT ID

#### 5.3.2. Choix des canaux de transmission

| Priorité canaux transmission |            |  |
|------------------------------|------------|--|
| Principal                    | Secondaire |  |
| Ethernet <b>T</b>            | Data-GSM ▼ |  |

Ce menu permet de régler les canaux de transmission en IP. Le SWITCH dispose de deux canaux :

- **Data-GSM** : appelé aussi GPRS(2G) ou UMTS/HSPA+ (3G) ou LTE (4G), nécessite un abonnement data pour fonctionner. Les informations d'alarme sont orientées vers une baie de réception compatible avec le protocole DC-09.

- **Ethernet IP** : ne nécessite pas de carte SIM mais doit être raccordé à un réseau local via une prise RJ 45. Les informations d'alarme sont orientées vers une baie de réception compatible avec le protocole DC-09.

## 5.3.3. Téléphones digitaux

| IP automatique quel que soit le téléphone programmé dans la centrale. 7 |   |  |
|-------------------------------------------------------------------------|---|--|
| Numéros de téléphone télésurveilleur 🕧                                  | 1 |  |
|                                                                         | 2 |  |
|                                                                         | 3 |  |
|                                                                         | 4 |  |

Si des adresses IP sont entrées dans la pager IP, le SWITCH GSM convertira automatiquement les appels téléphoniques en IP vers le télésurveilleur. Toutefois si le transmetteur téléphonique est mixte (télésurveillance + vocal), il faudra impérativement décocher « IP automatique quel que soit le téléphone programmé dans la centrale et renseigner les numéros de téléphones dédiés à la télésurveillance dans le tableau qui apparaît, afin que le SWITCH'GSM puisse différencier les types d'appels et passer en canal VOIX-GSM pour les appels vocaux.

La détection de ces numéros lors de la composition du transmetteur permet alors le déclenchement de la fonction IP.

Si un équipement raccordé au SWITCH compose un numéro différent de ceux programmés, la transmission se fera de manière traditionnelle par le canal voix en GSM.

Si le numéro de téléphone de la centrale comporte un préfixe d'appel, il faut aussi le mettre dans le SWITCH.

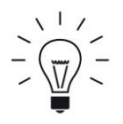

**ASTUCE :** Si le SWITCH est uniquement utilisé en télésurveillance, laisser le mode « IP automatique quel que soit le téléphone programmé dans la centrale » coché. Cela évite d'avoir besoin de récupérer les numéros d'appel dans la centrale si on ne dispose pas du code ingénieur, et simplifie la programmation.

## 5.3.4. ADRESSES IP ou URL du télésurveilleur et cryptage

| ACTIVER | VERSION IP | Adresse IP                                                                                                    | TYPE DE<br>PROTOCOLE | NUMÉRO DE<br>PORT |
|---------|------------|----------------------------------------------------------------------------------------------------|----------------------|-------------------|
| ☑ IP1   | IPv4 🗸     | IPv4 251 , 252 , 253 , 254<br>Adresse URL<br>Cryptage                                                              | TCP 🗸                | 8000              |
| ☑ IP2   |            | IPv4 0 0 0 0 0 0 0 Adresse URL telesurveillance.fr                                                                 |                      | 8002              |
| ☑ IP3   | IPv4 v     | IPv4 145 . 146 . 147 . 148<br>Adresse URL<br>Cryptage AES128 V HEXADECIMAL V /<br>000102030405060708090A0B0C0D0E0F | TCP V                | 8004              |
| 🗆 IP4   | IPv4 v     | IPv4 0 . 0 . 0 . 0 . 0 . Adresse URL                                                                               | TCP V                | 0                 |

Cette fenêtre permet de renseigner :

- Les adresses du télésurveilleur.
  - IPv4 : exemple IP1
  - URL : exemple IP2 (ne pas mettre www. avant)
- Le mode de communication (TCP ou UDP)
- Le numéro de port (correspondant au protocole DC-09)

Le cryptage de l'adresse IP (optionnel, fourni par le télésurveilleur) : exemple IP3

- Taille de la clé : AES 128,192 ou 256
- Format de la clé : Hexadécimal ou ASCII
- La clé de cryptage

| Taille clé | Hexadecimal   | ASCII         |
|------------|---------------|---------------|
| AES128     | 32 caractères | 16 caractères |
| AES192     | 48 caractères | 24 caractères |
| AES256     | 64 caractères | 32 caractères |

Pour pouvoir programmer une URL, il faut impérativement cliquer sur le menu déroulant IPV4 et choisir URL

Chaque adresse IP est un secours de l'adresse IP précédente. L'information d'alarme ne peut pas être transmise sur 2 adresses IP en doublon.

## 5.3.5. Méthode d'acquittement IP

Acquittement IP

TELESURVEILLEUR •

## Acquittement par télésurveilleur (par défaut) :

Le SWITCH acquitte les trames reçues du transmetteur après les avoir transmises via le réseau Data-GSM ou Ethernet. Cela implique que l'acquittement survient après une première tentative sans acquit.

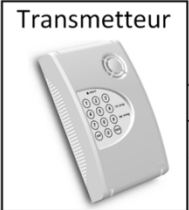

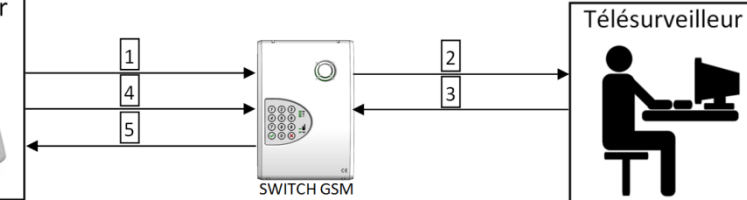

- 1- Appel du transmetteur en digital et 1ere transmission de la trame.
- 2- Transmission par IP de l'alarme au télésurveilleur.
- 3- Le télésurveilleur acquitte le SWITCH.
- 4- Le transmetteur effectue une deuxième tentative de transmission de la trame dans le même appel ou dans l'appel suivant.

5- Acquittement du transmetteur ou de la centrale par le SWITCH sans retransmettre au télésurveilleur.

Avantage : l'acquittement du transmetteur est un réel acquittement du télésurveilleur.

*Inconvénient :* le transmetteur ne s'acquitte qu'à partir de l'envoi de la deuxième trame. Ce mode est plus lent et peut générer des défauts de transmission. Dans le cas du SIA, l'acquittement se fera lors de la deuxième tentative d'appel.

#### Acquittement par SWITCH :

Le SWITCH acquitte les trames reçues du transmetteur avant de les transmettre par le réseau Data-GSM ou Ethernet.

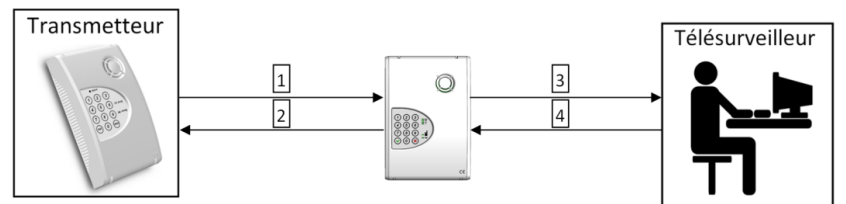

- 1- Appel du transmetteur en digital
- 2- Acquittement du transmetteur ou de la centrale par le SWITCH
- 3- Transmission par IP de l'alarme au télésurveilleur
- 4- Le télésurveilleur acquitte le SWITCH

Avantage : Le transmetteur ou la centrale est acquitté plus rapidement.

*Inconvénient :* L'acquittement du transmetteur n'est pas donné par le télésurveilleur. La chaîne n'est pas complètement testée.

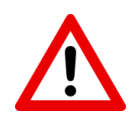

5.3.7.

**ATTENTION :** Dans ce mode de fonctionnement (acquittement par le SWITCH), le transmetteur ou la centrale transmetteuse est acquitté même si le télésurveilleur n'a pas reçu l'information.

Il est alors nécessaire d'utiliser une sortie en attribut "défaut d'acquit" afin de signaler la rupture du canal IP à la centrale. (Menu 04 pour sortie 1 ou 05 pour sortie 2). Raccorder cette sortie à une entrée de la centrale d'alarme avec un attribut de défaut technique ou de défaut de ligne.

## 5.3.6. Code transmetteur par le SWITCH

SUPERVISION IP (POLLING)

| Ignorer code transmetteur centrale | <b>v</b> (j |
|------------------------------------|-------------|
| Remplacer par                      | 123456 (    |

Le SWITCH offre la possibilité d'ignorer le code transmetteur provenant de la centrale et de le remplacer par un code allant de 3 à 6 chiffres compatible en DC09.

Ce remplacement peut s'avérer utile dans les cas de figure suivants :

- Le transmetteur émet en contact ID (4 chiffres maxi pour le code) mais le télésurveilleur ne dispose plus que de codes à 5 ou 6 chiffres.
- Le transmetteur à une programmation figée avec une « PROM » et le code initialement programmé est déjà utilisé par le télésurveilleur.
- On ne dispose plus du code installateur de la centrale pour modifier le code transmetteur.

#### Code transmetteur de la centrale Si code transmetteur ignoré option activable selon le télésurveilleur Supervision/polling IP Supervision/polling IP option activable selon le télésurveilleur 10 minute(s) (7) Temporisation Ethernet 10 minute(s) [] Temporisation Ethernet 10 minute(s) (i) Temporisation Data-GSM 10 minute(s) (i) Temporisation Data-GSM Code transmetteur CID/CESA ] 🚺 ח Code transmetteur SIA

Cette fonctionnalité permet l'envoi d'une trame de supervision au télésurveilleur à intervalle de temps régulier afin de s'assurer de la continuité de la liaison avec ce dernier.

Il est impératif de renseigner le même code transmetteur que celui programmé dans la centrale d'alarme si l'option « ignorer code transmetteur centrale » est décoché. (Voir chapitre précédent.

- En contact ID, la taille du code transmetteur est de 4 chiffres.
- En SIA, la taille du code transmetteur est de 6 chiffres.
- En CESA, la taille du code transmetteur est de 5 chiffres.

L'intervalle entre 2 supervisions est réglable en fonction du canal de transmission. Cela permet de pouvoir limiter la consommation de data en mode GSM.

#### La consommation de data par supervision ou par alarme est d'environ 300 octets

#### Exemple :

- Consommation mensuelle de data pour une supervision toutes les 10 minutes.

300 (octets) X 6\*24 (supervision par jour) X 31 (nombre de jours par mois) = 1.339 Mo par mois.

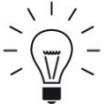

#### ASTUCES :

Si vous utilisez les 2 canaux IP mais que vous voulez en superviser un seul, mettre 0 dans la temporisation du canal non supervisé afin de la désactiver.

**ATTENTION :** La gestion de l'absence de supervision/polling est en général à la charge du télésurveilleur. Elle peut être néanmoins réalisée en utilisant une ou deux sorties temporisée du SWITCH paramétrée en « défaut de supervision polling IP data GSM ou ETHERNET » et raccordés sur des zones techniques de la centrale d'alarme permettant d'effectuer une transmission sur la voie restante, si 2 canaux de transmissions sont utilisés.

## 5.3.8. Horodatage IP

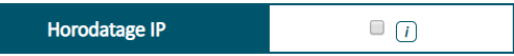

L'activation de cette fonction permet d'ajouter la date et l'heure précise du déclenchement en commentaire dans la trame IP envoyée chez le télésurveilleur.

En plus de la date et de l'heure, le SWITCH ajoute automatiquement dans la trame IP :

| En Data-GSM : | Numéro IMEI du module GSM |
|---------------|---------------------------|
|               |                           |

Numéro ICCID de la carte SIM

En Ethernet : Adresse MAC du SWITCH

## 5.3.9. Correspondance CESA --> CONTACT ID

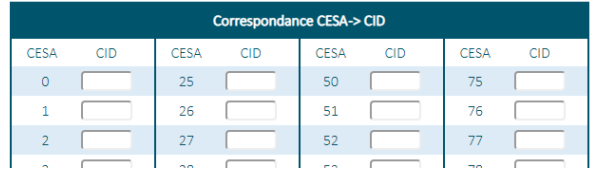

Dans le cas d'une centrale ou d'un transmetteur en protocole CESA, il faut impérativement faire la correspondance entre vos codes CESA programmés dans la centrale (non figés par la norme) avec des codes contact ID (figés par la norme).

Si la correspondance CESA vers CONTACT ID n'est pas programmée, le SWITCH générera automatiquement le code 130 pour toutes les alarmes. Le code CESA à 2 chiffres deviendra le code de zone CONTACT ID lors de la réception de la transmission.

Exemples de code Contact ID :

- 602 : test cyclique
- 301 : défaut secteur
- 302 : défaut batterie ou alimentation
- 401 : Mise en/hors service
- .....

# **5.4. PAGE TECHNIQUE**

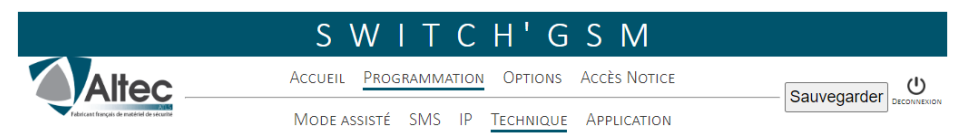

La page technique permet un accès à des fonctionnalités avancées du SWITCH :

## 5.4.1. Sauvegarde du paramétrage du SWITCH

#### ∧ FICHIER DE SAUVEGARDE

Sauvegarder la configuration du produit dans un fichier : Sauvegarder Nom du fichier : (Optionnel)
Charger une configuration dans le produit à partir d'un fichier : Choisir un fichier Aucun fichier choisi
Charger la config

Le SWITCH permet la sauvegarde de sa configuration dans un fichier.

Pour sauvegarder la configuration, renseigner un nom de fichier et cliquer sur sauvegarder, un fichier **.switch** s'enregistre dans le répertoire de téléchargement de votre ordinateur.

Pour charger une configuration, cliquer sur "Choisir un fichier", rechercher le fichier sur votre ordinateur puis cliquer sur « Charger la config » pour programmer le SWITCH.

### 5.4.2. Réglage de la date et de l'heure du produit.

#### ∧ DATE ET HEURE PRODUIT

| Date          | 17 / 05                   | / 21         |                        |                   |   |
|---------------|---------------------------|--------------|------------------------|-------------------|---|
| Heure         | 15 : 0                    | 9            |                        |                   |   |
| Configurer la | date et l'heure d         | u produit pu | uis cliquer sur 🔽      | /alider           |   |
|               |                           |              |                        |                   |   |
|               |                           |              |                        |                   |   |
|               |                           |              |                        |                   |   |
| Fuse          | au horaire                | (UTC+01:00)  | ) Paris, Bruxelles, Co | openhague, Madrid | ~ |
| Fuse          | au horaire                | (UTC+01:00)  | ) Paris, Bruxelles, Co | openhague, Madrid | • |
| Fuse          | au horaire<br>e été/hiver | (UTC+01:00)  | ) Paris, Bruxelles, Co | openhague, Madrid | • |

Le SWITCH utilise la date et l'heure pour horodater la mémoire d'évènements. Il l'utilise aussi comme référence pour déclencher le test cyclique. La date et l'heure sont aussi inscrites dans les SMS que le SWITCH envoi.

Si aucun canal de data n'est activé (DATA-GSM ou ETHERNET), en fonction de l'opérateur, le SWITCH récupérera automatiquement l'heure sur le réseau GSM.

En l'absence de canaux de Data activée, il faut renseigner l'heure dans ce menu.

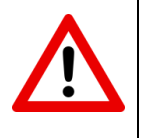

**ATTENTION :** la date et l'heure sont enregistrées en mémoire toutes les minutes. En l'absence de canal de data activé, en cas de coupure de l'alimentation, le produit prendra autant de retard que la durée de sa coupure d'alimentation. Idéalement, il faut remettre à jour la date et l'heure dans le SWITCH dans le cas où votre opérateur ne gère pas la synchronisation de l'heure via le réseau GSM.

Si la Data GSM est activée dans les canaux de transmission ou si un câble réseau est branché, le SWITCH récupèrera automatiquement l'heure sur internet par l'intermédiaire d'un serveur NTP.

Les paramètres de configuration du serveur NTP sont paramétrables par l'intermédiaire du serveur-web dans Technique/NTP (Voir chapitre 5.4.16)

## 5.4.3. Code d'accès

#### ~ CODE D'ACCÈS

| Code d'accès                      |  |
|-----------------------------------|--|
| Nouveau code d'accès              |  |
| Confirmer le nouveau code d'accès |  |

Configurer le nouveau code d'accès puis cliquer sur Valider

Supprimer le code d'accès

D'usine, le SWITCH n'a pas de code d'accès.

Le SWITCH permet l'enregistrement d'un code d'accès à 4 chiffres.

Ce code permet :

- De verrouiller l'accès à la programmation.
- D'agir sur le menu « télécommande par serveur vocal » sans numéros de téléphone enregistrés.
- D'autoriser l'activation des sorties par SMS en l'absence de personnalisation.
- De pouvoir accéder à tout moment au WEB-SERVEUR du SWITCH.
- D'arrêter la transmission des alarmes en cours en tapant directement le code sur le clavier du SWITCH.

Si vous ne disposez pas du code d'accès, et que vous voulez entrer en programmation, faites une procédure de RAZ du produit puis tapez 1 pour effacer le code d'accès sans effacer la programmation.

## 5.4.4. Réglage des entrées de déclenchement.

#### ~ ENTRÉES

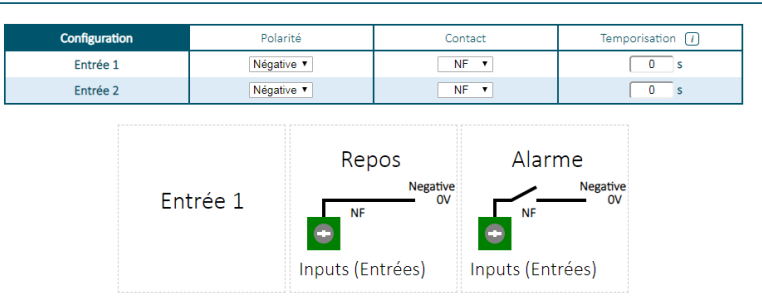

Ce menu permet le paramétrage technique des entrées. Afin de faciliter la compréhension, le mode de déclenchement est schématisé en temps réel.

La temporisation est le temps de prise en compte d'une entrée. Cette temporisation est utile pour une coupure secteur par exemple.

## 5.4.5. Paramétrage des sorties.

| Configuration | Attribut de sortie | Attribut de sortie Marche/Arrêt<br>ou Impulsionnel |                 | Temporisation (1) |
|---------------|--------------------|----------------------------------------------------|-----------------|-------------------|
| Sortie 1      | Télécommande 🔹     | Marche/Arrêt 🔻                                     | Apparition 0V V | 0 s               |
| Sortie 2      | Télécommande 🔹     | Marche/Arrêt 🔻                                     | Apparition 0V V | 0 s               |

Ce menu permet le paramétrage technique des sorties. Chaque sortie dispose de 14 attributs. D'usine l'attribut est "Non utilisé".

# Attributs de sortie

| ATTRIBUT                      | Fonctionnement                                                                                                    |  |
|-------------------------------|----------------------------------------------------------------------------------------------------|--|
| Défaut GSM                    | <ul> <li>La sortie s'active dans les cas suivants :</li> <li>Défaut ou absence de carte SIM</li> <li>Pas de réseau GSM, ou non connecté</li> <li>A la mise sous tension, le temps de se connecter au réseau.</li> </ul>                  |  |
| Défaut Ligne                  | La sortie s'active en cas de coupure de la ligne téléphonique.<br>(détection de la ligne par absence de tension continue)                                                                                                    |  |
| Télécommande                  | La sortie s'active sur appel entrant par détection d'un numéro de téléphone enregistré dans le menu de la sortie, sur réception d'un SMS personnalisable à partir de n'importe quel téléphone, ou par l'intermédiaire d'un serveur vocal |  |
|                               | Activation par appel entrant : (voir paragraphe 5.4.6)                                                                                                    |  |
|                               | Activation par SMS : (voir paragraphe 5.4.6)                                                                                                    |  |
|                               | Activation par serveur vocal : (voir paragraphe 5.4.7)                                                                                                    |  |
| Défaut                        | SWITCH'GSM : La sortie s'active en cas de tension basse                                                                                                    |  |
| d'alimentation                | SWITCH'GSM 230 La sortie s'active en cas de coupure secteur.                                                                                                    |  |
| Défaut Secteur*               | Les sorties se désactivent dès le retour à la normale                                                                                                    |  |
| Défaut d'acquit IP            | La sortie s'active à l'issu d'un cycle de transmission IP sans acquittement et se désactive au prochain acquittement par IP                                                                                                    |  |
| Impulsion d'acquit<br>digital | La sortie s'active 5 secondes à chaque réception d'un acquittement en IP de la part du télésurveilleur                                                                                                    |  |
| Défaut Data-GSM               | <b>Data-GSM</b> La sortie s'active en cas de perte de Data-GSM, pendant un durée supérieure à la temporisation programmée. La sortie s réactive dès la réapparition de la Data-GSM.                                                      |  |
| Brouillage GSM                | La sortie s'active en cas de brouillage GSM pendant une durée<br>supérieure à la temporisation programmée. La sortie se réactive<br>dès la fin du brouillage                                                                             |  |
| Défaut Ethernet               | La sortie s'active en cas de débranchement de la prise réseau ou<br>la coupure du réseau local pendant une durée supérieure à la<br>temporisation programmée. La sortie se réactive dès la<br>réapparition du réseau local.              |  |

| Défaut de<br>supervision IP             | La sortie s'active en cas de défaut de supervision pendant une<br>durée supérieure à la temporisation programmée et se désactive<br>dès qu'une supervision est effectuée avec succès.             |  |
|-----------------------------------------|----------------------------------------------------------------------------------------------------|--|
| Défaut batterie*                        | La sortie s'active en cas de tension de batterie faible ou de défaillance batterie.                                                                                                    |  |
| Non utilisée                            | Paramètre par défaut.                                                                                                    |  |
| Défaut de<br>supervision IP Data<br>GSM | La sortie s'active en cas de défaut de supervision en data GSM<br>pendant une durée supérieure à la temporisation programmée et<br>se désactive dès qu'une supervision est effectuée avec succès. |  |
| Défaut de<br>supervision IP<br>ETHERNET | La sortie s'active en cas de défaut de supervision en ETHERNET<br>pendant une durée supérieure à la temporisation programmée et<br>se désactive dès qu'une supervision est effectuée avec succès. |  |

\* SWITCH'GSM IP 4G-230 seulement

# Marche/Arrêt ou Impulsionnelle

Quand la sortie sélectionnée est de type télécommande, 2 modes de fonctionnement sont possibles :

- Fonctionnement Marche - Arrêt : ou bistable, la télécommande s'active ou se désactive à chaque sollicitation ou SMS.

- Fonctionnement impulsionnel : ou monostable, la télécommande s'active le temps programmé dans le menu des sorties puis se désactive. (Non re-déclenchable et non annulable).

## Mode de déclenchement

L'état actif des transistors de sortie du SWITCH peut être inversé :

- Apparition OV (NO): Le SWITCH commute le 0V de sa sortie lors de la détection d'un défaut ou l'activation d'une télécommande.

- Disparition 0V (NF / NC): Le SWITCH dé-commute le 0V de sa sortie lors de la détection d'un défaut ou l'activation d'une télécommande.

## Temporisation

La temporisation est utilisée dans les deux cas suivants :

**1- Sortie de défaut :** la sortie n'est active que si la durée du défaut est supérieure à la temporisation programmée. Cela permet de retarder les sorties.

2- Sortie télécommande impulsionnelle : la durée de l'impulsion est définie par cette temporisation.

#### 5.4.6. Déclenchement des sorties en mode télécommande.

Chaque sortie programmée en mode télécommande peut être activée de quatre différentes manières :

## - Déclenchement par reconnaissance de l'appel entrant

#### ~ TÉLÉCOMMANDES

| Accusé de réception par SMS      |    | Uniquement si la sortie a été programmée en mode télécommande. |  |                                  | commande. |
|----------------------------------|----|----------------------------------------------------------------|--|----------------------------------|-----------|
| Numéros de téléphone<br>Sortie 1 |    |                                                                |  | Numéros de téléphone<br>Sortie 2 |           |
| 1                                | 17 |                                                                |  | 1                                | 17        |
| 2                                | 18 |                                                                |  | 2                                | 18        |
| 3                                | 10 |                                                                |  | 3                                | 10        |

1- L'utilisateur appelle le numéro du SWITCH.

2- Au bout de la deuxième sonnerie, Le SWITCH commute ses sorties définies en tant que télécommande contenant le numéro de l'appelant.

3- Un SMS de confirmation est envoyé à l'utilisateur qui a commandé le SWITCH à distance : "SORTIE 1 ACTIVEE" (si l'accusé de réception est configuré dans la page (TECHNIQUE/Télécommandes).

4- La centrale d'alarme reçoit l'information provenant du SWITCH, bascule en mode marche ou arrêt, fait changer d'état son information sur sa sortie.

5- Au changement d'état d'INPUT 1, les utilisateurs dont les téléphones sont programmés dans la configuration de l'entrée 1 reçoivent un SMS : "Système en marche" ou "Système à l'arrêt".

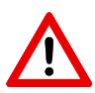

ATTENTION : - Pour cette fonctionnalité, le blocage des appels entrants doit impérativement rester désactivé.

 Dans le cas de l'utilisation de plusieurs sorties du SWITCH indépendantes à partir du même téléphone, il faudra utiliser le mode d'activation à distance par SMS (voir paragraphe suivant), par serveur vocal, ou par l'application NOTIFY+

- Dans le cas de l'utilisation d'une carte SIM M2M limitée en SMS, ne pas activer l'accusé de réception par SMS (TECHNIQUE/Télécommandes).

- L'activation de cette méthode empêche le fonctionnement par la méthode d'activation par serveur vocal. (Voir § 5.4.7)

# - Déclenchement par SMS personnalisable

| SORTIE 1 en mode TELECOMMANDE- Personnalisation des SMS                                          |         |                                 |         |  |
|--------------------------------------------------------------------------------------------------|---------|---------------------------------|---------|--|
| La date et l'heure sont ajoutées automatiquement dans le SMS si au moins 20 caractères restants. |         |                                 |         |  |
| Activation Désactivation                                                                         |         |                                 |         |  |
| Activer la personnalisation : 🗹                                                                  |         | Activer la personnalisation : 💌 |         |  |
| CHAUFFAGE ON                                                                                     |         | CHAUFFAGE OFF                   |         |  |
|                                                                                                  |         |                                 |         |  |
|                                                                                                  |         |                                 |         |  |
| Caractère(s) restant : 148                                                                       | $\odot$ | Caractère(s) restant : 147      | $\odot$ |  |

Le SWITCH permet l'activation et désactivation de ses sorties télécommandes par SMS.

Cliquer sur "Activer la personnalisation" pour personnaliser les SMS qui déclencheront les sorties.

# - Déclenchement par SMS d'usine

En l'absence, de personnalisation, l'utilisateur peut tout de même utiliser cette méthode en envoyant des SMS configurés d'usine. Pour cela, il faut impérativement entrer un code d'accès dans le SWITCH.

| Action                     | SMS à envoyer<br>(paramètre d'usine) | Réponse SWITCH      |
|----------------------------|--------------------------------------|---------------------|
| Activation output1 1       | *#*1234*S1=1*                        | JJ/MM/AA hh:mm:ss   |
|                            |                                      | Sortie 1 activée    |
| Désactivation output 1     | *#*1234*S1=0*                        | JJ/MM/AA hh:mm:ss   |
| (marche-arrêt uniquement)  |                                      | Sortie 1 désactivée |
| Activation output 2        | *#*1234*S2=1*                        | JJ/MM/AA hh:mm:ss   |
|                            |                                      | Sortie 2 activée    |
| Désactivation output 2     | *#*1234*S1=0*                        | JJ/MM/AA hh:mm:ss   |
| (marche-arrêt uniquement)  |                                      | Sortie 2 désactivée |
| Activation output 3*       | *#*1234*S3=1*                        | JJ/MM/AA hh:mm:ss   |
|                            |                                      | Sortie 3 activée    |
| Désactivation output 3*    | *#*1234*S3=0*                        | JJ/MM/AA hh:mm:ss   |
| (marche-arrêt uniquement)  |                                      | Sortie 3 désactivée |
| Consultation de l'état des | *#*1234*??=0*                        | JJ/MM/AA hh:mm:ss   |
| sorties système            |                                      | S1 OFF              |
|                            |                                      | S2 ON               |
|                            |                                      | S3 OFF              |

#### Exemple pour le code d'accès 1234

\*SWITCH-230 uniquement

A chaque envoi d'une commande, le SWITCH répond en renvoyant l'état de sa télécommande par SMS, cette fonctionnalité peut être activée dans le menu TECHNIQUE/Télécommandes

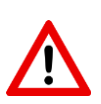

#### ATTENTION

Dans le cas où la sortie fonctionne en mode impulsionnel, seule la commande d'activation sera prise en compte.

Si une entrée de déclenchement n'a jamais été utilisée, elle renverra toujours 0 pour son état

Pour que l'activation ou la consultation de l'état du système par SMS fonctionne, il faut :

- Avoir configuré la sortie voulue en mode télécommande (attribut n°03) (menu 04 pour OUT1, menu 05 pour OUT2 et menu 21 pour OUT3)

- Ne pas utiliser de minuscules pour les SMS d'activation d'usine

- Avoir enregistré un code d'accès (menu 03)

- Dans le cas de l'utilisation d'une carte SIM M2M limitée en SMS, désactiver l'accusé de réception par SMS (TECHNIQUE/télécommandes) pour éviter une surconsommation.

# - Déclenchement par l'application

Reportez-vous à la notice d'installation de l'application NOTIFY+ fournie (NOTAPP000NOTIFY) pour de plus amples informations sur la gestion des télécommandes à distance.

# Déclenchement par serveur vocal

#### ∧ TÉLÉCOMMANDES PAR SERVEUR VOCAL

Un code d'accès doit être présent.

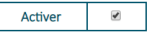

Vous pouvez commander indépendemment les sorties par appel entrant depuis n'importe quel numéro de téléphone. Sur reconnaissance du numéro appelant, il ne sera pas nécessaire de composer son code d'accès au décroché.

| Numéros de téléphone |    |    |    |
|----------------------|----|----|----|
| 1 0612345678         | 9  | 17 | 25 |
| 2                    | 10 | 18 | 26 |
| 2                    | 11 | 10 | 27 |

Afin d'activer les sorties, il faut appeler le SWITCH (numéro de la carte SIM).

Le code d'accès est obligatoire pour l'activation de cette fonctionnalité.

Au bout d'une sonnerie, le SWITCH décroche et propose l'activation des sorties qui sont paramétrées en télécommande.

Il y a 2 cas de figure :

Votre téléphone est enregistré dans le menu télécommande par serveur vocal :

L'accès au menu d'activation se fait directement sans composer le code d'accès

#### Votre téléphone n'est pas enregistré dans le menu télécommande par serveur vocal :

L'accès au menu d'activation se fait après avoir composé le code d'accès du produit

#### Exemple du menu vocal :

## Composez 1 pour activer la sortie 1 Composez 2 pour désactiver la sortie 2 Composez 3 pour désactiver la sortie 3 (SWITCH-230)

# $\mathbf{\Lambda}$

#### ATTENTION

Cette méthode d'activation des télécommandes ne peut être associée à la méthode d'activation par détection d'appel entrant pour le même utilisateur.

La carte SIM doit impérativement être compatible voix.

En cas d'alarme pendant l'utilisation du serveur vocal, le SWITCH dit " Alarme ! programmation terminée !".

### 5.4.7. Blocage des appels extérieurs

#### ∧ BLOCAGE DES APPELS EXTÉRIEURS

Activer

Cette fonctionnalité permet de bloquer les appels venant de l'extérieur afin de ne pas faire sonner la sortie EQUIP. Dans ce cas, le SWITCH raccroche à la première sonnerie reçue.

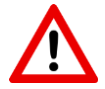

ATTENTION : Le blocage des appels extérieurs empêche le fonctionnement des sorties télécommandes à distance par reconnaissance d'appel entrant, ou l'accès au serveur vocal des télécommandes.

### 5.4.8. Options de transmission.

#### ∧ OPTIONS TRANSMISSION

| Ecoute de la transmission | ī |
|---------------------------|---|
| Protocole digital dégradé |   |
| Envoi trames étendues     | ī |

#### Ecoute de la transmission

L'activation de cette fonction permet une écoute de la liaison entre le transmetteur et le SWITCH à chaque déclenchement.

Cette fonction permet de diagnostiquer d'éventuels dysfonctionnements lors de la transmission d'alarme.

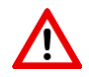

Il est impératif de désactiver cette fonction après utilisation.

#### Protocole digital dégradé

Dans le cas d'une centrale d'alarme ne respectant pas parfaitement les normes, il est possible en activant cette fonctionnalité, d'élargir les tolérances du SWITCH afin d'améliorer la détection du protocole.

#### Envoi trames étendues

Utiliser cette fonctionnalité pour un fonctionnement correct en protocole SIA2 sur la gamme SINTONY

### 5.4.9. Configuration des défauts d'alimentation.

| SWITCH'                                      | GSM IP 4G        | SWITCH'GSM                                                     | /I IP 4G 230 |
|----------------------------------------------|------------------|----------------------------------------------------------------|--------------|
| CONFIGURATION DE                             | S DÉFAUTS        | ∽ CONFIGURATION DES I                                          | DÉFAUTS      |
| Défaut alimentation                          |                  | Défaut alimentation                                            |              |
| Delaut alimentation                          |                  |                                                                |              |
| Tension de défaut                            | 11 V T           | Tension de défaut batterie                                     | 12 V 🔻       |
| Tension de défaut<br>Temporisation du défaut | 11 V V<br>20 s i | Tension de défaut batterie<br>Temporisation du défaut batterie | 12 V V       |

Ces fenêtres permettent la configuration du défaut d'alimentation du SWITCH.

Le SWITCH'GSM IP 4G dispose en interne d'une alerte concernant le défaut d'alimentation 12V. Le SWITCH'GSM IP 4G-230 dispose en plus de l'information de défaut secteur.

Ce menu permet de régler le seuil d'alerte de tension basse de l'alimentation 12V (SWITCH'GSM IP 4G), de batterie faible, de défaillance, et de défaut secteur (SWITCH'GSM IP 4G 230)

Pour chaque défaut, une temporisation peut être programmée. Cette temporisation permet de ne pas générer de SMS ou de notifications vers l'application si le temps du défaut est inférieur au temps programmé.

Le temps de prise en compte du défaut secteur avant temporisation est compris entre 25 et 30 secondes.

Le temps de prise en compte de la tension de batterie ou d'alimentation avant temporisation est de 2 secondes.

## 5.4.10. Options de ligne RTC.

Ce menu permet le paramétrage d'options relatives à l'utilisation du SWITCH en secours d'une ligne téléphonique RTC.

#### ∧ TELECOM- LINE & EQUIP

| Transmission par défaut        | Ligne télécom 🔹       |
|--------------------------------|-----------------------|
| Forçage en mode pa             | sserelle par l'entrée |
| Entrée à déclencher            | Aucune 🔻              |
| Polarité                       | Negative •            |
| Contact                        | NF 🔻                  |
| Temporisation                  | 0 s []                |
| Suppression du préfixe d'appel |                       |
| Nombre de chiffres à supprimer | 0 🔻                   |

#### Transmission par défaut

Dans le cas de l'utilisation du SWITCH en secours RTC, le SWITCH privilégie le routage de l'équipement téléphonique sur la ligne RTC (fonctionnement d'usine). L'appel en mode passerelle ne se fera qu'en cas de coupure de la ligne téléphonique.

Il est impératif dans ce cas de raccorder au SWITCH une ligne RTC classique.

Ce menu déroulant permet d'inverser ce mode de fonctionnement afin de n'appeler sur la ligne RTC qu'en cas de défaut GSM.

Ce mode de fonctionnement inversé peut être utilisé sur un site où le client dispose d'une BOX avec sortie voix sur IP (VOIP) sans ligne téléphonique RTC (en dégroupage total). Dans ce cas, le raccordement de la sortie VOIP de la BOX sur "télécom line" permettra d'apporter une sécurité supplémentaire à l'installation. Si une défaillance du réseau GSM intervient, cela laisse une chance de transmettre les informations d'alarme voix par la BOX.

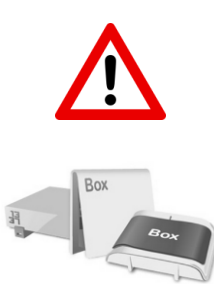

#### ATTENTION :

- Une sortie voix sur IP de BOX ne doit jamais être le mode de transmission prioritaire d'une alarme : Le manque de fiabilité des box ne le permet pas. De plus, sur une ligne VOIP la présence de la tension continue n'indique pas que la ligne soit fonctionnelle. Le SWITCH n'est pas capable de détecter avec fiabilité l'indisponibilité d'une ligne VOIP et de basculer en mode GSM le cas échéant.

Dans le cas de l'utilisation d'une ligne VOIP, il est impératif d'inverser le mode de secours par défaut pour que le GSM soit prioritaire. L'utilisation d'une ligne VOIP ne doit être envisagée qu'en dernier recours.

#### Forçage en mode passerelle par l'entrée

L'activation de cette fonctionnalité permet de forcer le mode passerelle du SWITCH par le déclenchement de l'entrée INPUT 1 ou INPUT 2. Ce menu permet aussi de régler la polarité et le type de contact pour l'entrée choisie. L'utilisation de l'entrée forçage en mode passerelle désactive l'envoi des SMS pour cette entrée.

### Suppression du préfixe d'appel

Cette fonctionnalité doit impérativement être activée quand le SWITCH est mis en œuvre en secours RTC derrière un standard téléphonique (autocom).

En effet, sur ces derniers, il faut impérativement composer un ou plusieurs préfixes de numérotation pour sortir.

En cas de défaillance du standard téléphonique, lorsque le SWITCH commute en mode passerelle, le SWITCH supprime le ou les premiers numéros composés afin de composer le numéro correct sur le réseau GSM.

L'activation de cette fonction se fait en choisissant le nombre de préfixes à supprimer.

#### 5.4.11. Test cyclique en mode passerelle pour transmetteur.

#### ~ TEST CYCLIQUE EN MODE PASSERELLE POUR TRANSMETTEUR

| Test cyclique           |                                    |  |  |  |
|-------------------------|------------------------------------|--|--|--|
| Activer la fonction     | ۲                                  |  |  |  |
| Durée entre deux cycles | 24 Heure V (                       |  |  |  |
| Début test cyclique     | Date 27 / 09 / 18<br>Heure 11 : 46 |  |  |  |
| Sortie à activer        | Sortie 3 🔻                         |  |  |  |
| Mode de déclenchement   | Disparition 0V V                   |  |  |  |

Ce menu permet le basculement d'une sortie à intervalle régulier afin de déclencher une entrée du transmetteur qui lui est reliée.

Dans des applications ou un niveau de sécurité élevé est demandé, il est nécessaire de réaliser un test cyclique quotidien de toute la chaine de transmission d'alarme.

Dans le cas de l'utilisation du SWITCH en interface pure, le test cyclique se fait naturellement par le réseau GSM via le transmetteur. Dans ce cas aucun paramétrage n'est nécessaire sur le SWITCH.

Dans le cas de l'utilisation du SWITCH en secours RTC, le test ne se fera que sur le réseau RTC. Il est indispensable de s'assurer du fonctionnement de la chaîne de transmission en mode passerelle même en présence de la ligne RTC.

Pour ce faire, le SWITCH permet le basculement d'une sortie à intervalle régulier couplé à un forçage en mode passerelle.

#### PROCEDURE :

1- La sortie du SWITCH déclenche une entrée de la centrale d'alarme qu'il faut programmer en alarme silencieuse ou technique 24/24 avec transmission digitale (l'idéal étant de pouvoir enregistrer le code digital de test cyclique pour cette alarme).

2- Le SWITCH passe en mode passerelle.

3- La centrale ou le transmetteur décroche la ligne EQUIP. du SWITCH et effectue sa transmission.

4- Une minute après le raccroché de la centrale, le SWITCH repasse en mode RTC.

## 5.4.12. Paramètres GSM

Ce menu permet le paramétrage d'options relatives à l'utilisation du réseau GSM

#### ~ PARAMÈTRES GSM

| GSM                                                |                     |                                                                          |
|----------------------------------------------------|---------------------|--------------------------------------------------------------------------|
| Activer                                            |                     | Désactiver ce paramètre autorise un fonctionnement<br>purement Ethernet. |
|                                                    |                     | Cela annule les fonctions liées au GSM                                   |
|                                                    |                     | et remet à zéro les paramètres liés au GSM.                              |
| Informations réseau dans la<br>mémoire d'évènement |                     |                                                                          |
| Activer                                            | <ul><li>✓</li></ul> |                                                                          |
|                                                    | 1                   |                                                                          |
| Forçage opérateur téléphonique                     |                     |                                                                          |
| Activer le forçage                                 |                     | Un rédémarrage manuel du produit sera nécessaire.                        |
| Sélection de l'opérateur                           | Orange 🗸            | Code MCC-MNC paramétré: 20801                                            |
| Autres- Code MCC-MNC                               |                     |                                                                          |
|                                                    | _                   |                                                                          |
| APN                                                |                     |                                                                          |
| Activer l'APN paramétré                            |                     |                                                                          |
| Identifiant APN                                    |                     |                                                                          |
| Activer le nom d'utilisateur                       |                     |                                                                          |
| Nom utilisateur                                    |                     |                                                                          |
| Activer le mot de passe                            |                     |                                                                          |
| Mot de passe                                       |                     |                                                                          |
| -                                                  | •                   | -                                                                        |
| Préfixe d'appel international                      |                     | _                                                                        |
| Activer                                            |                     |                                                                          |

#### Activation du GSM

Pour la télésurveillance, le SWITCH peut être amené à être utilisé en transmission ETHERNET uniquement sans carte SIM.

Dans ce cas de figure, l'activation de ce menu est impérative, sinon des défauts internes liés à l'utilisation du produit sans carte SIM pourraient ralentir ou rendre le produit indisponible.

Exemple : défaut carte SIM, barre de réseau, etc.

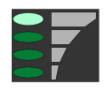

Après activation du mode sans GSM, la dernière barre de réseau du SWITCH indique la présence du réseau local sur la prise RJ45.

Les fonctions suivantes sont alors désactivées et effacées :

- Envoi/réception de SMS.
- Appel voix en GSM.
- Télécommandes par serveur vocal / SMS / reconnaissance du numéro.

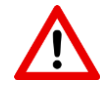

Attention : La désactivation du GSM efface tous les paramètres liés au GSM (numéros de téléphones SMS etc.) et annule toutes les fonctions se servant du GSM.

### Informations réseau dans la mémoire d'évènements

| Informations réseau dans la<br>mémoire d'évènement |                       |
|----------------------------------------------------|-----------------------|
| Activer                                            | <ul> <li>✓</li> </ul> |

Le SWITCH inscrit en mémoire d'évènements toutes les données de changement d'antenne. En cas de changement trop rapprochés, cela peut rapidement remplir la mémoire et limiter la consultation des événements plus anciens. Vous pouvez supprimer l'enregistrement de ces évènement en décochant ce paramètre.

#### Forçage opérateur

En cas d'utilisation d'une carte SIM multi-opérateurs, il est possible de transmettre que sur un opérateur sélectionné par l'installateur lors de la programmation.

A chaque entrée en programmation vocale, le SWITCH annoncera l'opérateur qui a été choisi pour le forçage.

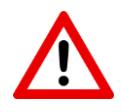

**ATTENTION :** Si le réseau sélectionné rencontre un problème ou disparaît, la carte SIM ne pourra plus basculer sur un autre réseau car elle se comportera comme une carte mono-opérateur.

Après activation ou désactivation de ce paramètre, Il faut impérativement réalimenter le SWITCH.

#### APN

| $\leq$ | $\geq$ |  |
|--------|--------|--|
| <      |        |  |
|        | 7      |  |
|        |        |  |
| 1      |        |  |

Dans le cas où L'APN automatique ne fonctionne pas (carte SIM inconnue du SWITCH --> clignotement permanent de la première barre de réseau), ce menu permet de rentrer L'APN de la carte SIM avec éventuellement le nom d'utilisateur et le mot de passe.

#### Préfixe d'appel international

Certaines cartes SIM imposent à l'utilisateur de composer l'indicatif international pour fonctionner ex (00 33 6 XX XX XX). Toutefois dans le cas de l'utilisation du SWITCH en secours d'une ligne téléphonique, on ne doit pas composer l'indicatif international sur la ligne fixe car l'appel n'aboutira pas. L'activation de ce menu permet d'ajouter automatiquement l'indicatif international en mode GSM.

Dans ce cas, le téléphone à programmer dans la centrale ou le transmetteur ne doit pas contenir l'indicatif international.

Exemple : téléphone centrale : 01 22 33 44 55

Numéro composé par le SWITCH : 00 33 1 22 33 44 55

Le préfixe international est automatiquement généré lors de la transmission par GSM. Le choix du pays se fait dans la page TECHNIQUE / Localisation d'installation.

#### 5.4.13. Paramètres Ethernet.

Ce menu est exclusivement réservé aux utilisateurs expérimentés en paramétrage réseau.

#### ∧ PARAMÈTRES ETHERNET

| Paramètres IPv4 statique |                     |
|--------------------------|---------------------|
| DHCP activé              | V                   |
| Adresse IPv4 statique    | 169 . 254 . 66 . 47 |
| Masque de sous-réseau    | 255 . 255 . 0 . 0   |
| Passerelle réseau        | 0.0.0.0             |
| Serveur DNS primaire     | 0.0.0.0             |
| Serveur DNS secondaire   | 0.0.0.0             |

Ce paramètre permet au produit d'obtenir une adresse IP dynamique, fournie par un serveur DHCP (exemple : une box) présent dans votre réseau local. Ce serveur définit de manière automatique les paramètres IP utiles au bon fonctionnement du produit dans votre réseau.

Si vous êtes un utilisateur expérimenté, vous pouvez modifier manuellement les paramètres IP tels que :

- Adresse IPv4 statique
- Masque de sous-réseau
- Passerelle réseau
- Serveur DNS primaire
- Serveur DNS secondaire

Dans le cas contraire, veuillez contacter votre administrateur réseau.

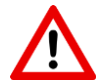

Attention : Soyez prudent lorsque vous attribuez manuellement une adresse IP. Si vous saisissez une adresse IP incorrecte, le produit ne fonctionnera pas sur votre réseau.

### 5.4.14. Localisation d'installation

#### ~ LOCALISATION D'INSTALLATION

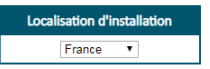

Ce menu permet de choisir le pays afin d'adapter le SWITCH au matériel téléphonique qui est raccordé sur sa sortie EQUIP.

Ce menu permet d'adapter la tonalité d'invitation au décroché, le cadencement de la sonnerie, et les préfixes internationaux pour l'identifiant d'appel.

### 5.4.15. NTP

Ce menu permet le paramétrage des serveurs NTP que le switch va utiliser pour se mettre à l'heure. Le choix du fuseau horaire ainsi que la gestion heure d'été / hiver se fait dans le menu Technique/date et heure.

|             | Data-GSM | Ethernet |
|-------------|----------|----------|
| Activer NTP | ✓        |          |

Si vous êtes un utilisateur expérimenté, vous pouvez modifier manuellement les paramètres NTP, utiles pour la gestion horaire du produit par IP.

| Serveur NTP en Data-GSM                    |                                                                                                    |  |  |  |
|--------------------------------------------|----------------------------------------------------------------------------------------------------|--|--|--|
| Adresse IP                                 | Numéro de port                                                                                                    |  |  |  |
| IPv4 0 0 0 0 0 0 0 0 0 0 0 0 0 0 0 0 0 0 0 | 123                                                                                                    |  |  |  |
| Serveur NTP en Ethernet                    |                                                                                                    |  |  |  |
| Adresse IP                                 | Numéro de port                                                                                                    |  |  |  |
| IPv4 0 0 0 0 0                             | 123                                                                                                    |  |  |  |
|                                            | Serveur NTP en Data-GSM           Adresse IP           IPv4         0         0         0         0           Adresse URL         fr.pool.ntp.org             Serveur NTP en Ethernet           Adresse IP           IPv4         0         0         0         0           Adresse IP         IPv4         0         0         0         0           Adresse URL         fr.pool.ntp.org         0         0         0         0         0 |  |  |  |

## 5.4.16. Mise à jour du produit à distance.

Voir paragraphe 6

# 5.5. PAGE APPLICATION

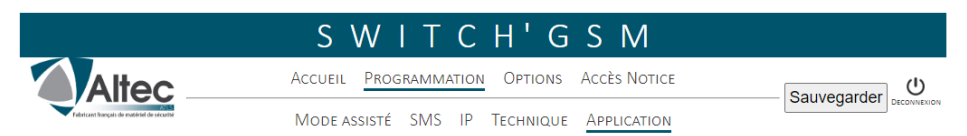

Cette page permet de paramétrer le fonctionnement du SWITCH avec l'application NOTIFY+ ALTEC.

Il faut au préalable télécharger l'application NOTIFY+ sur son Smartphone et créé un compte. L'application permet :

- De piloter les sorties du SWITCH.
- De transformer le protocole RTC (SIA, CONTACT ID, CESA) de la centrale vers des évènements en historique.
- D'avoir l'état des entrées de déclenchement.

Pour de plus amples informations concernant le fonctionnement de l'application, reportezvous à la notice d'installation fournie (NOTAPP000NOTIFY).

ATTENTION, Cette page permet de paramétrer seulement les informations à transmettre ainsi que leur libellé vers NOTIFY+. Les différents sons et options de notification sont paramétrables directement sur l'application.

L'application permet aussi à chaque utilisateur de passer outre les libellés paramétrés dans le produit, afin de paramétrer les libellés d'alarme comme il veut.

#### 5.5.1. Activation

En premier, il faut activer l'application et cliquer sur transférer la page pour permettre de scanner le QR code.

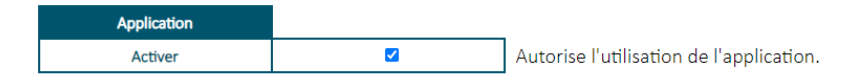

Identifiant: xxxxxxxxxxxxxxxxxxx Mot de passe: IDxxxxxxxxxxxxxxxxxxxxxxxxxxx

QRcode à scanner directement sur l'application, via le bouton "Ajouter site" présent à l'accueil de l'application.

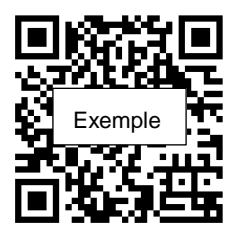

Le produit pourra être associé à l'application NOTIFY+, soit en rentrant l'identifiant et le mot de passe, soit en scannant le QR Code après avoir appuyé sur « Ajouter site ».

#### 5.5.2. Canaux de transmission

Par défaut, le SWITCH utilise automatiquement les canaux de transmission à sa disposition, On peut aussi le forcer en Data GSM ou en ETHERNET.

Pour l'utilisation de l'application, le SWITCH utilise le port 1883.

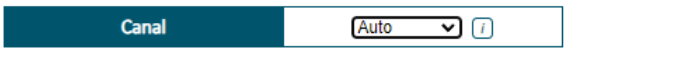

#### 5.5.3. Nom du site

Vous pouvez donner un nom à votre transmetteur. Le nom pourra aussi être changé depuis l'application si vous voulez le personnaliser (ATTENTION, cela ne changera pas le nom dans le web-serveur mais simplement pour l'utilisateur de NOTIFY+).

|  | Nom du site | Nom du site |
|--|-------------|-------------|
|--|-------------|-------------|

### 5.5.4. Entrées

Le SWITCH permet de transférer des alarmes depuis ses entrées de déclenchement vers NOTIFY+. Vous pouvez personnaliser le nom des entrées ainsi que le nom de leurs états en déclenchement (Alarme) ou au réarmement (repos). De la même façon que le nom du site, chaque utilisateur pourra personnaliser le libellé des alarmes.

| Entrées  | Activer | Personnaliser le nom de<br>l'entrée | Personnaliser le nom de l'état en<br>déclenchement | Personnaliser le nom de l'état en<br>réarmement |
|----------|---------|-------------------------------------|----------------------------------------------------|-------------------------------------------------|
| Entrée 1 |         | Entrée 1                            | Déclenchée                                         | Réarmée                                         |
| Entrée 2 | <       | Entrée 2                            | Déclenchée                                         | Réarmée                                         |

### 5.5.5. Sorties

Le SWITCH offre aussi la possibilité de piloter ses sorties à distance depuis NOTIFY+. Afin de pouvoir les sélectionner il faut qu'elles aient été déclarées avec l'attribut télécommande dans la page « TECHNIQUE/SORTIES ». L'utilisateur de NOTIFY+ pourra aussi personnaliser le nom des sorties.

| Sorties  | Activer                                     | Personnaliser le nom de la<br>sortie | Personnaliser le nom de l'état en<br>activé | Personnaliser le nom de l'état en<br>désactivé |  |
|----------|---------------------------------------------|--------------------------------------|---------------------------------------------|------------------------------------------------|--|
| Sortie 1 |                                             | Sortie 1                             | Désactivée                                  |                                                |  |
| Sortie 2 | Sortie non programmée en mode télécommande. |                                      |                                             |                                                |  |

## 5.5.6. Défaut d'alimentation

Vous pouvez envoyer à NOTIFY+ les évènements relatifs au défauts d'alimentation.

- Pour le SWITCH, il s'agit de la tension basse de l'alimentation.
- Pour le SWITCH 230, il s'agit du défaut secteur, de la batterie faible, et de la défaillance de batterie.

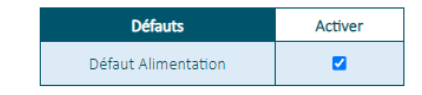

#### 5.5.7. Décodage RTC

Dans le cas de l'utilisation d'une centrale d'alarme transmetteuse en télésurveillance par la ligne RTC, le SWITCH peut s'interfacer pour envoyer les événements des protocoles SIA CONTACT ID ou CESA traduits en français, vers l'historique de NOTIFY+, tout en l'envoyant aussi vers le télésurveilleur en DC-09.

| RTC vers application |                             | _                                                     |
|----------------------|-----------------------------|-------------------------------------------------------|
| Activer              | <ul><li>✓</li></ul>         | Décode les alarmes de la centrale vers l'application. |
|                      |                             |                                                       |
| Protocole RTC 1      |                             | ]                                                     |
|                      |                             |                                                       |
| IP automatique quel  | que soit le téléphone progr | ammé dans la centrale. 👔                              |

Pour cela, cochez la case pour activer le RTC vers l'application, Choisir le protocole RTC de la centrale (voir chapitre 5.3.1), Laissez cocher « IP automatique » si le transmetteur ne dispose pas d'appels vocaux. (Voir chapitre 5.3.3)

Dans le cas du protocole CESA, il faut remplir une table de conversion dans la page « PROGRAMMATION/IP »de la même façon que pour la télésurveillance en DC-09 (voir chapitre 5.3.8)

### 5.5.8. Remise à zéro des accès

Dans le cas où l'administrateur (1ere personne à avoir enregistrer le produit sur NOTIFY+) ne serait plus joignable, aurait perdu son compte de connexion, si le produit a été démonté pour être utilisé par d'autres utilisateurs, ou s'il a été installé sur un autre site, il est indispensable de procéder à une Remise à zéro des accès afin que le SWITCH ne soit plus liee à d'anciens comptes utilisateurs.

Remise à zéro des accès comptes utilisateurs: Remise à zéro des accès 🕧

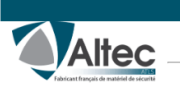

# SWITCH'GSM

Accueil Programmation Options Accès Notice

Simulation Etat des entrées/sorties Etat du produit Mémoire évènement

U

Le SWITCH contient 4 pages d'options permettant une vérification simplifiée des

# fonctionnalités, et un test du produit.

# 5.6. PAGE SIMULATION

|                                            | S W                          | ITC           | H'6        | SM              |                          |                                 |
|--------------------------------------------|------------------------------|---------------|------------|-----------------|--------------------------|---------------------------------|
|                                            | ACCUEIL PRI                  | OGRAMMATIO    |            | Accès Notice    |                          | U                               |
| Fabricant fronçois de matériel de sécurité | SIMULATION ETAT DES ENT      | rées/sorties  | Etat du pr | oduit Mémoiri   | E ÉVÈNEMENT              | DECONNEXION                     |
|                                            |                              | Rafraîcl<br>M | anuel      |                 |                          |                                 |
| Arrêt des transmissions                    | Valider                      |               |            |                 |                          |                                 |
|                                            |                              | SMS           | Арр        |                 |                          |                                 |
| Entrée 1                                   | Déclencher Réarmer           |               |            |                 |                          |                                 |
| Entrée 2                                   | Déclencher Réarmer           |               |            |                 |                          |                                 |
| Défaut alimentation                        | Défaut FIN Défaut            |               |            |                 |                          |                                 |
| Défaut ligne télécom                       | Défaut FIN Défaut            |               |            |                 |                          |                                 |
| Test cyclique                              | Activer                      |               |            |                 |                          |                                 |
| Supervision/polling IP<br>Ethernet         | Activer                      |               |            |                 |                          |                                 |
| Supervision/polling IP<br>Data-GSM         | Activer                      |               |            |                 |                          |                                 |
| ▲ La sortie retrouve                       | era son état initial au bout | de 30 secon   | des.       |                 | Mode de<br>déclenchement | Marche/Arrêt<br>ou Impulsionnel |
| Sortie 1 Désactivée                        | Télécommande Activ           | /ée           | Télécomm   | ande Désactivée | Apparition<br>OV         | Marche/Arrêt                    |
| Sortie 2 Désactivé                         | ée                           | Non utilis    | sée        |                 | Apparition 0V            | Marche/Arrêt                    |

Cette page permet de vérifier l'émission des SMS, de la supervision des canaux ainsi que l'activation / désactivation des sorties programmables.

Cliquer sur les différents boutons pour simuler le fonctionnement des SMS, des supervisions ou des sorties programmables. Les sorties programmables retrouvent leur état 30 secondes après la simulation.

Les Fonctions non paramétrées sont grisées.

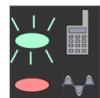

Si ce voyant clignote, cela veut dire que des transmissions sont en cours, vous pouvez arrêter ces transmissions en cliquant sur "Arrêt des transmissions".

Arrêt des transmissions Valider

**OPTIONS** 

## **5.7. ETAT DES ENTREES/SORTIES**

Cette page permet de vérifier l'état, en temps réel, des entrées et des sorties du SWITCH ainsi que leur paramétrage.

|                               | S W                                        | 'ITCH'                                                              | GSM I                    | P 3 G                           |               |  |  |
|-------------------------------|--------------------------------------------|---------------------------------------------------------------------|--------------------------|---------------------------------|---------------|--|--|
| Alte                          | Accueil Programmation Options Accès Notice |                                                                     |                          |                                 |               |  |  |
| Fabricant français de mutérie | SIMULATION                                 | Simulation Etat des entrées/sorties Etat du produit Mémoire évèneme |                          |                                 |               |  |  |
|                               |                                            | Rafra                                                               | îchissement<br>Manuel    |                                 |               |  |  |
|                               |                                            | SMS                                                                 | Polarité                 | Contact                         | Temporisation |  |  |
| Entrée 1                      | Déclenchée                                 | ×.                                                                  | Négative                 | NF                              | 0 s           |  |  |
| Entrée 2                      | Déclenchée                                 |                                                                     | Négative                 | NF                              | 0 s           |  |  |
|                               |                                            | Attribut de sortie                                                  | Mode de<br>déclenchement | Marche/Arrêt<br>ou Impulsionnel | Temporisation |  |  |
| Sortie 1                      | Désactivée                                 | Télécommande                                                        | Apparition 0V            | Marche/Arrêt                    | 0 s           |  |  |
| Sortie 2                      | Désactivée                                 | Non utilisée                                                        | Apparition 0V            | Marche/Arrêt                    | 0 s           |  |  |

## **5.8. ETAT DU PRODUIT**

|                                                       | S W I T C H' G S M                                                                                              |                                                                                                    |  |  |
|-------------------------------------------------------|----------------------------------------------------------------------------------------------------|----------------------------------------------------------------------------------------------------|--|--|
| Altec                                                 | Accueil Programmation Options Accès Notice                                                                      | Ċ                                                                                                    |  |  |
| Fabricant fraquis de matériel de sécurité             | Simulation Etat des entrées/sorties Etat du produit Mémoire évènement                                           | DECONNEXION                                                                                                    |  |  |
|                                                       | Rafraîchissement<br>Manuel                                                                                      |                                                                                                    |  |  |
| 04/12/23 11:39:05<br>Produit opérationnel             | Défaut configuration SMS: Aucun num<br>sms pour le défaut alimentation                                          | éro de téléphone                                                                                                    |  |  |
| Version du produit<br>Version 2G-3G-4G<br>SOFT: 4.002 | Transmission SMS défaut alimentation<br>Impossible de joindre le serveur de mi<br>ethernet via le port UDP 6001 | Transmission SMS défaut alimentation impossible<br>Impossible de joindre le serveur de mise a jour par<br>ethernet via le port UDP 6001 |  |  |
| Numéro de série: SW                                   | V3508230004                                                                                                    |                                                                                                    |  |  |

#### Etat de la partie GSM

Connecté au réseau 4G Data cellulaire : Non connecté à Internet Niveau de réception: 8/10 SPN: Free

#### Etat de la partie Ethernet

Adresse MAC: 0C:E9:9A:00:B5:22 Adresse IP: 192.168.0.54 Adresse IP DNS: 192.168.0.10 Passerelle: 192.168.0.99

#### Etat des canaux de transmission

Canal de transmission Voix/SMS connecté Canal de transmission Data-GSM non connecté Canal de transmission Ethernet connecté Cette page contient plusieurs informations techniques :

Paramètres GSM, paramètres Ethernet, version soft du SWITCH, date et heure, état des canaux de transmission.

A droite, en bleu s'affichent les taches réalisées en temps réel par le SWITCH ainsi que d'éventuels messages d'erreur en rouge relatifs au paramétrage.

#### **5.9. MEMOIRE D'EVENEMENTS**

La page mémoire d'évènement permet de visualiser l'historique du produit.

| S                                                                | WIT          | СН              | 'GSM               | ΙΡ           | 3 G -         | 23            | 0                 |
|------------------------------------------------------------------|--------------|-----------------|--------------------|--------------|---------------|---------------|-------------------|
| Altec                                                            |              | Accueil         | Programmation      | Options      | Notice        |               | ڻ<br>ا            |
| Fabricant français de motériel de sécurite                       | Simulation   | ETAT DES EN     | trées/sorties Et/  | AT DU PRODUI | Mémoire év    | ÈNEMENT       | DECONNEXION       |
| Télécharger l'historique de la mémoire d'évènement : Télécharger |              |                 |                    |              |               |               |                   |
| Filtrer par numéro d'évènement : Appliquer Annuler               |              |                 |                    |              |               |               |                   |
| Premier Evènement                                                |              | Evènement P     | récédent Live : (  | OFF Evèner   | ment Suivant  |               | Dernier Evènement |
| Le mode Live                                                     | permet de vo | ir en direct le | s 20 derniers évèr | nements du p | roduit depuis | sa dernière a | alimentation.     |

| N°113597 |              |          |        |      | Adresse IP:10.191.61.213     |
|----------|--------------|----------|--------|------|------------------------------|
| N°113596 | 13/09/19     | 18:06:46 | -65dBm | 8/10 | Nouvelle adresse IP Data-GSM |
| N°113595 |              |          | -71dBm | 7/10 | LAC:0xF6E ARFCN:10737        |
| N°113594 |              |          | -71dBm | 7/10 | CELL Id:0x29F10F6E           |
| 10440500 | 4 2 100 14 0 | 47 57 50 | 74.15  | 740  | D001 74 ID                   |

Vous pouvez naviguer à travers l'historique du produit grâce aux différents boutons ou filtrer par numéro d'évènement.

L'activation du bouton LIVE permet de voir les 20 derniers événements s'afficher en cours de fonctionnement depuis sa dernière alimentation.

La mémoire d'événements peut être téléchargée en .*txt*, afin d'être ouverte dans un éditeur de texte.

# 6. MISE A JOUR

| 1 | MISE À JOUR DU PR                                      | 0 | DUIT À     | DISTANCE |
|---|--------------------------------------------------------|---|------------|----------|
|   | Mise à jour automatique                                |   |            | ī        |
|   | Mise à jour par Ethernet:<br>Mise à jour par Data-GSM: | 1 | MAJ<br>MAJ |          |

## Mise à jour manuelle

Ce menu de la page technique permet la mise à jour du programme du SWITCH.

- Le choix du canal en Data-GSM dans la page IP est nécessaire pour pouvoir réaliser la mise à jour manuelle via le réseau Data-GSM.

Cliquez sur le canal de mise à jour choisi, le SWITCH vous indique :

- Mise à jour impossible : Problème de paramétrage IP ou de câblage.
  - Le produit est déjà à jour : Le dernier programme est installé.

Lorsqu'une mise à jour est disponible, une fenêtre apparait pour valider la mise à jour.

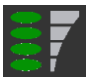

Pendant le téléchargement de la mise à jour, les leds de la barre de réseau font un chenillard de haut en bas.

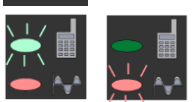

Après le téléchargement, l'installation du nouveau logiciel est indiquée par le clignotement lent du voyant vert puis par le clignotement rapide du voyant rouge.

Attendre le rétablissement des barres de réseau avant de solliciter le

SWITCH à nouveau.

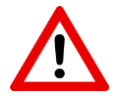

- Sans Ethernet, l'utilisation du canal Data-GSM pour la mise à jour doit être paramétrée de manière volontaire dans le choix des canaux du menu IP. Chaque mise à jour nécessite 2 Mo de data.

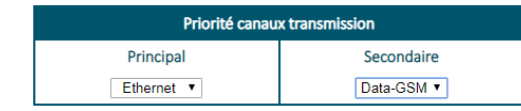

- Pendant la mise à jour, les sorties du SWITCH se désactivent un court instant, avant de reprendre leur état initial d'avant mise à jour.

- Ne jamais couper l'alimentation du SWITCH pendant la mise à jour du produit

### Mise à jour automatique

La première demande de mise à jour automatique s'effectue 12 heures après la mise sous tension, puis quotidiennement.

Cette mise à jour automatique ne peut pas se déclencher si :

- Cette mise à jour n'est pas essentielle.
- Une sortie est configurée, ceci pour éviter le changement d'état de cette sortie pendant le redémarrage du SWITCH et éviter des fausses alarmes.
- L'option est décochée.
- Le dispositif de protection mis en place sur votre réseau Ethernet empêche de communiquer sur le port 6001 permettant la mise à jour.
- L'APN n'est pas configuré.

# 7. GARANTIE

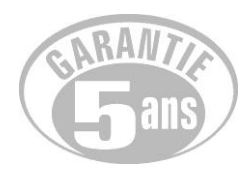

ALTEC-ATLS assure une garantie de 5 ans à compter de la date de fabrication.

La date de fabrication figure sur l'étiquette du numéro de série placée à l'intérieur de l'appareil.

La garantie ne s'applique pas sur les piles.

La garantie ne couvre pas les dégradations non fonctionnelles telles que les rayures, bris par chute ou choc, ni les dégradations provoquées par un emploi anormal.

La garantie ne s'applique qu'aux cartes et ensembles électroniques et ne couvre pas les dégradations causées par les surtensions naturelles ou artificielles.

La garantie ne s'applique que si l'électronique n'a pas été démontée, déréglée ou transformée.

La garantie est strictement limitée à la réparation ou à l'échange des pièces que nous aurons reconnues défectueuses.

Les frais de retour sont toujours à la charge de l'expéditeur.

L'immobilisation du matériel dans le cadre de la garantie ne pourra donner lieu à aucune indemnité pour quelque cause que ce soit.

La responsabilité d'ALTEC-ATLS se limite à la réparation des produits et ne s'étend pas aux conséquences résultant de leur usage, de leur mise en œuvre ou de leur non fonctionnement.

ALTEC-ATLS ne pourrait être tenu responsable de l'obsolescence de ses produits, consécutive à un changement ou à un abandon de technologie de la part des opérateurs de téléphonie mobile.

Conformément à notre politique d'amélioration continue de nos produits, les informations contenues dans cette notice peuvent faire l'objet de modifications sans préavis. ATLS ne pourra être tenue responsable des erreurs contenues dans ce document, ni des dommages fortuits ou consécutifs ayant trait à la fourniture, la qualité ou l'usage de ce dernier.

| NOTES | · |  |
|-------|---|--|
|       |   |  |
|       |   |  |

| · · · · · · · · · · · · · · · · · · · |  |
|---------------------------------------|--|
|                                       |  |
|                                       |  |
|                                       |  |
|                                       |  |
|                                       |  |
|                                       |  |
|                                       |  |
|                                       |  |
|                                       |  |
|                                       |  |
|                                       |  |
|                                       |  |
|                                       |  |
|                                       |  |
|                                       |  |
|                                       |  |
|                                       |  |
|                                       |  |
|                                       |  |
|                                       |  |
|                                       |  |
|                                       |  |

# MISE EN OEUVRE RAPIDE

| - |                                                           |                                                                                                    |
|---|-----------------------------------------------------------|----------------------------------------------------------------------------------------------------|
| 1 | Câblage                                                   |                                                                                                    |
| 2 | Récupération<br>adresse IP                                | Aintenir RAZ et appuyer sur 1                                                                                               |
| 3 | * D'usine, ch                                             | Exemple :<br>Accès au web-serveur<br>autorisé. Adresse IP :<br><b>192.168.XXX.XXX</b>                                       |
| 4 | $ \begin{array}{c} \ \ \ \ \ \ \ \ \ \ \ \ \ \ \ \ \ \ \$ | aison directe, il faut désactiver le WI-FI de votre ordinateur.                                                             |
| 5 | Altec                                                     | SWITCH'GSM<br>ACCUEIL<br>Acces Norice<br>Mode Assisté<br>SMS<br>IP<br>Cliquez sur [Mode assisté]<br>et laissez-vous guider. |